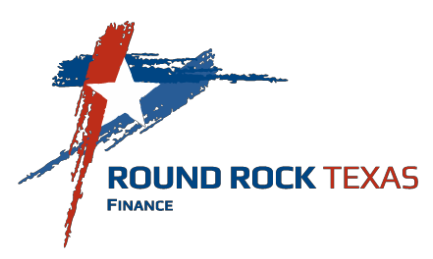

## CITY OF ROUND ROCK Procurement Card Policies and Procedures

| Author         | City of Round Rock Finance Department      |
|----------------|--------------------------------------------|
| Effective Date | November 14, 2019                          |
| Approved By    | Susan Morgan, CPA, Chief Financial Officer |
| Signature      | Subar Marrin                               |
|                |                                            |

### **Change Control**

| Revision Date | Summary of Changes                                                                                                    |
|---------------|----------------------------------------------------------------------------------------------------|
| 11.14.19      | No changes to the policies. Sections have been reworded or moved for better<br>flow and importance.<br><b>ADDED</b> : ProCard approved contract list, TX Library Archives Commissions<br>retention schedule requirement, and Procurement check list.                                                                                                    |
| 03.25.21      | <ul> <li>Change the Retention Schedule Section: TCM is the designated point for<br/>electronic record storage for transaction itemized receipts and documents.</li> <li>Cardholder no longer required to turn paper statements to Purchasing.<br/>Cardholders are responsible for keeping rolling 12-month documentation<br/>for audit purposes.</li> <li>Removed bullet information for ProCard Statement process, refer to<br/>ProCard Reconciliation Manual instructions.</li> <li>Other sections have been edited or moved for better flow and importance.</li> </ul> |
| 01.22.25      | <ul> <li>Reformatted content for improved end-user experience including step by step instructions with illustrations on how to process procurement card transactions.</li> <li>Added additional definitions.</li> <li>Added P-Card Change Request Form and updated New Card Request Form.</li> <li>Added Checklists for various stages of the P-Card Process.</li> </ul>                                                                                                    |

#### <u>Purpose</u>

The purpose of this document is to set forth the City of Round Rock Procurement Card procedures.

#### **Application**

All City departments and divisions are required to adhere to these policies and procedures.

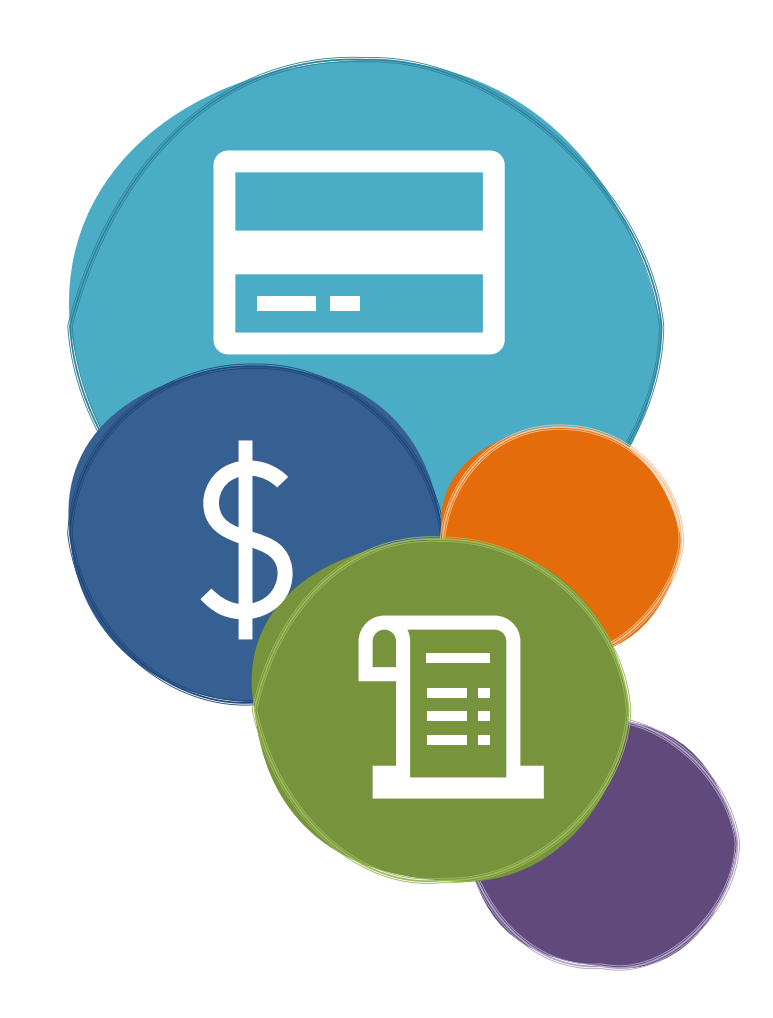

# City of Round Rock Procurement Card Policies and Procedures

Revised

## **Table of Contents**

| Section | 1 – Overview                                | 3   |
|---------|---------------------------------------------|-----|
| 1.1     | Introduction                                | 3   |
| 1.2     | Requesting a P-Card                         | 4   |
| 1.3     | Activating the P-Card                       | 5   |
| 1.4     | Security of the P-Card                      | 5   |
| 1.5     | Reporting Lost or Stolen P-Card             | 6   |
| 1.6     | Changes to Cardholder Information:          | 7   |
| 1.7     | Employee Transfer within the City           | 7   |
| 1.8     | Renewing a Card                             | 8   |
| 1.9     | P-Card Cancellation                         | 8   |
| 1.10    | Inactivity                                  | 8   |
| 1.11    | P-Card Forms                                | 9   |
| 1.11    | .1 P-Card Request Form                      | 9   |
| 1.11    | .2 P-Card Change Request Form1              | .10 |
| 1.11    | .3 P-Card Missing Receipt Form              | 11  |
| 1.11.   | .4 P-Card Food and Meal Form                | 12  |
| 1.11    | .5 Sales Tax Exemption Form                 | 13  |
| Section | 2 – Using the Procurement Card              | 14  |
| 2.1     | Credit Limits                               | 14  |
| 2.2     | Restricted Vendors                          | 15  |
| 2.3     | Tax Exempt Information                      | 15  |
| 2.4     | Authorized Use                              | 16  |
| 2.5     | Unauthorized Use                            | 16  |
| 2.6     | Tips to Prevent & Detect Fraud              | 18  |
| 2.7     | Returns, Credits, and Rejected Merchandise  | 19  |
| 2.8     | Errors and Disputes                         | 19  |
| Section | 3 – Monthly P-Card Statement Reconciliation | 21  |
| 3.1     | Electronic P-Card Statement Process         | 21  |
| 3.2     | Record Keeping and Retention Schedule       | 22  |
| Section | 4 – Audit Review                            | 23  |
| 4.1     | Who Reviews P-Card Transactions?            | 23  |
| 4.2     | Violations and Penalties Procedures         | 23  |
| Section | 5 – Procurement Check Lists                 | 24  |

# City of Round Rock Procurement Card Manual

| 5.1     | General Rules                                |
|---------|----------------------------------------------|
| 5.2     | Before Making a Transaction24                |
| 5.3     | While at the Store                           |
| 5.4     | After the Purchase25                         |
| 5.5     | Approval Review                              |
| SECT    | ION 6 P-CARD STATEMENTS                      |
| 6.1     | P-Card Statement Overview26                  |
| 6.2     | P-Card Statement vs. P-Card Transaction27    |
| 6.3     | Status Definitons                            |
| 6.4     | Step-by-Step Instructions for Reconciliation |
| 6.4.    | Search for P-Card Statement28                |
| 6.4.    | 2 Updating Transactions                      |
| 6.4.    | Attaching Receipts in Munis                  |
| 6.4.    | Releasing a P-Card Statement35               |
| 6.4.    | 5 Reactivate a Rejected Statement            |
| Section | 7 – Munis P-Card Approvals Instructions      |
| 7.1     | P-Card Statement Approval Overview           |
| 7.2     | Step-by-Step Instructions                    |
| 7.2.    | L Locating Approvals                         |
| 7.2.    | 2 Reviewing P-Card Statements                |
| 7.2.    | Approving a P-Card Statement45               |
| 7.2.    | Approval from Tyler HUB46                    |
| 7.2.    | 6 Rejecting a Statement                      |
| 7.2.    | 5 Workflow Actions47                         |

# 1.1 Introduction What? Why? Who? When? via phone. Where?

## Section 1 – Overview

The City of Round Rock ("City") has contracted with JPMorgan Chase Bank ("JP Morgan") for the Procurement Card Program ("P-Card Program"). The P-Card Program allows authorized Cardholders to purchase small dollar goods and services to perform their job duties for the City.

The P-Card Program is designed to improve efficiency in processing small dollar purchases. It allows City employees to purchase goods and services directly from the vendor, reducing the need for check requests, petty cash, and small dollar purchase orders.

Procurement Cards ("P-Cards") are issued at the request of the department Director or Supervisor by completing a <u>Procurement</u> <u>Card Request Form</u>. The P-Card is issued in the Cardholder's name, under the corporate name of the *City of Round Rock*. JPMorgan will not require a credit report or history or request any City personal employee credit information. Each Cardholder is responsible for the security of the P-Card and all transactions.

The P-Card may be used to purchase items in person, online, and via phone.

The Enterprise Munis Financial System, Tyler Content Manager ("Munis") is the designated point of electronic record storage for the P-Card statement transactions of itemized receipts and other backup documentation.

A P-Card is authorized for use by the person named on the front of the card. Do not loan your P-Card or its number to another person for use. Please read all policies and procedures carefully as you will be held accountable for knowing these procedures. Click here to review the <u>Purchasing Guidelines | Round Rock</u> <u>EmployeeNet</u>

| Cardholder                    | An individual to whom a P-Card is issued for purchasing use.                                 |
|-------------------------------|----------------------------------------------------------------------------------------------|
| Program Administrator         | An assigned representative from the Procurement and<br>Contracting Services.                 |
| Approver                      | Supervior or designated individual to review purchases and approve them in the Munis System. |
| Department Travel Coordinator | Department designated Personnel to make all travel arrangements.                             |

Below is a list of common titles and their descriptions that will be referenced throughout this manual.

#### **1.2 Requesting a P-Card**

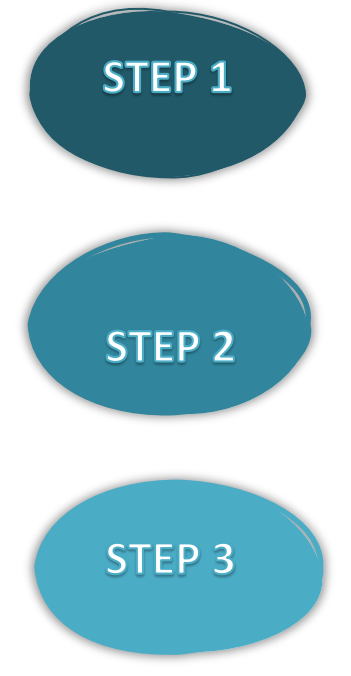

A Director or Supervisor can request a P-Card for an employee by completing the Procurement Card Request Form on employee net <u>P-Card</u> Information | Round Rock EmployeeNet (roundrocktexas.gov).

Upon receipt of the P-Card, the Program Administrator will finalize the card setup and contact the employee to schedule a P-Card user training session.

Once the Cardholder has completed their user training, the Cardholder will then review and sign the Cardholder Agreement form and be issued their P-Card. They will receive a copy of the signed agreement form and a copy of this manual.

Please note, a **Department Card** may be requested for certain circumstances like Fire Department deployment, seasonal programs, and EOC operations. These cards are issued to an authorized employee to represent the requesting department, as required. This authorized employee is responsible for the transactions, security of the card and managing the transactions in Munis.

#### 1.3 Activating the P-Card

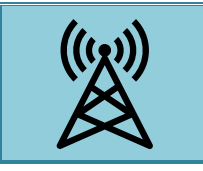

The P-Card must be activated by the Cardholder before using it. The Cardholder can activcate the card online or call the phone number listed on the label on the front of the card and follow the instructions.

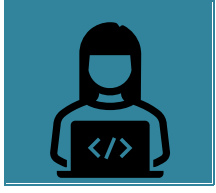

The activation code is the last four digits of the Cardholder's Social Security number. Once activated the Cardholder will be prompt to set up a PIN number. This will provide an additional level of security. An additional security question may be asked. The answer will be the first four letters of mothers maiden name.

#### 1.4 Security of the P-Card

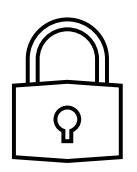

 $\triangle$ 

The Cardholder is responsible for the security of the card and card number. Always keep the card and pin number in a secure place. The card should not be left out in a work area, posted, or given to another employee. It must be kept in a secure location when not in use.

Enroll for fraud alert notifications via text, email and/or voice message of suspicious activity on your account, giving you the ability to quickly respond and let JPMorgan know whether or not the specific charge was valid.

- Click here: <u>Fraud Alerts Q & A</u> to get answers about Cardholder fraud alerts.
- Click or copy and paste the link into your browser to get started:
  - <u>https://ccportal.jpmorgan.com</u>.
- The link includes instructions for you to follow.

When registering, use **78664** as the billing zip code.

 Billing Address: 221 East Main Street, Ste 221 RR 78664.

#### 1.5 **Reporting Lost or Stolen P-Card**

JPMorgan Chase Bank processes lost, or stolen cards as reported. Immediately report lost or stolen cards using the following procedures:

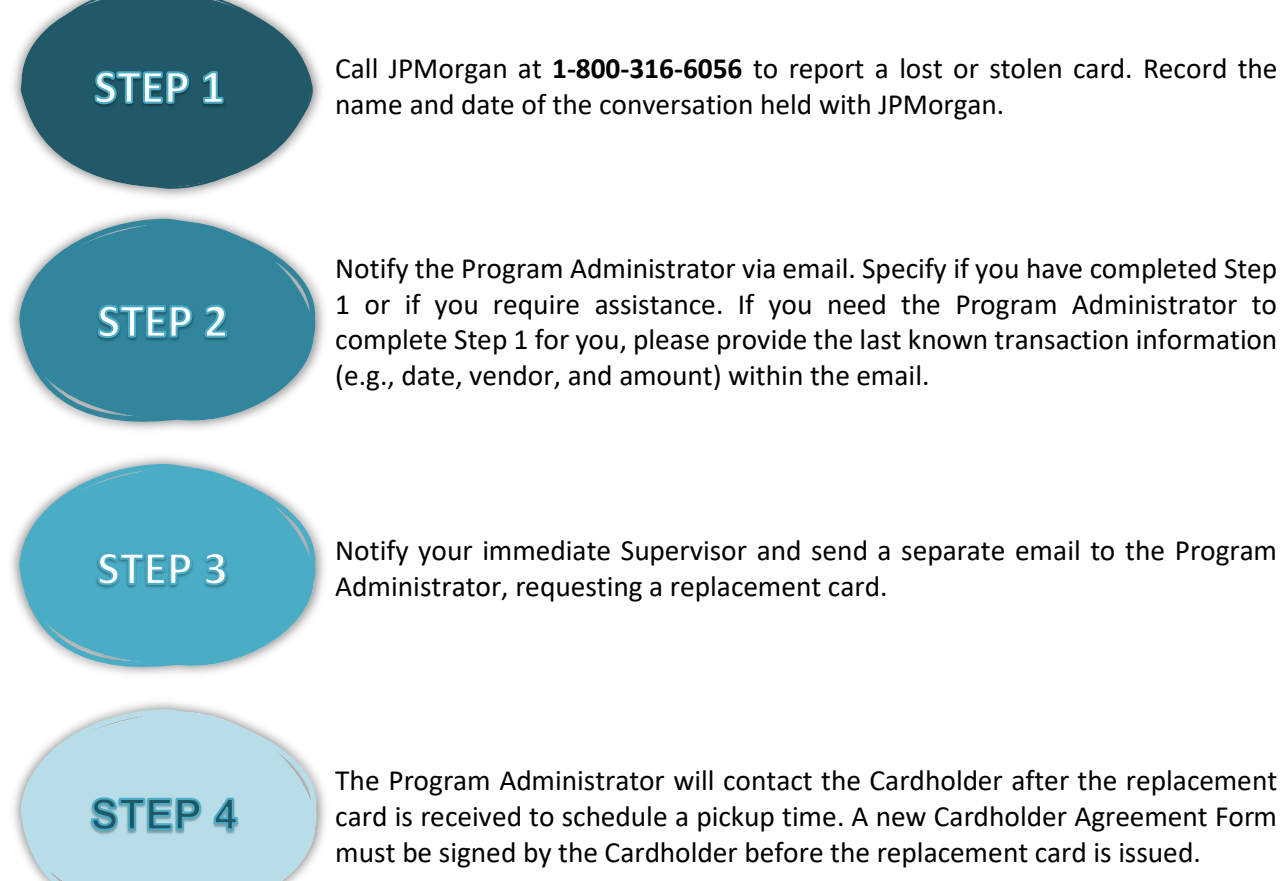

Notify the Program Administrator via email. Specify if you have completed Step 1 or if you require assistance. If you need the Program Administrator to complete Step 1 for you, please provide the last known transaction information (e.g., date, vendor, and amount) within the email.

Notify your immediate Supervisor and send a separate email to the Program Administrator, requesting a replacement card.

The Program Administrator will contact the Cardholder after the replacement card is received to schedule a pickup time. A new Cardholder Agreement Form must be signed by the Cardholder before the replacement card is issued.

#### **<u>1.6 Changes to Cardholder Information:</u>**

| Tier Limits   | Predefined thresholds that determine the maximum amount a cardholder is               |
|---------------|---------------------------------------------------------------------------------------|
|               | authorized to spend within a specific period or per transaction.                      |
| Default Codes | The accounting code that is given to a cardholder that will be auto filled into Munis |
|               | for all purchases.                                                                    |
| Inactivity    | Refers to a situation where a P-Card has not been used for a certain period.          |

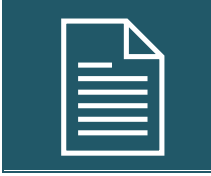

The Cardholder's Director/Supervisor must notify the Program Administrator of any name, tier limits, default codes, and/or employment status changes using the Procurement Card Request Form.

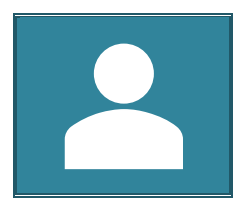

Upon notification, the Program Administrator will make the appropriate changes to the Cardholder's account.

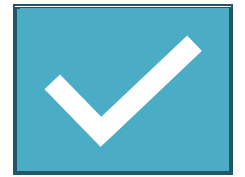

The Program Administrator will contact the Cardholder if a replacement is required. The old P-Card <u>must</u> be turned into the Program Administrator at the same time the replacement P-Card is issued.

#### 1.7 Employee Transfer within the City

If a cardholder is transferring to a new position within the City:

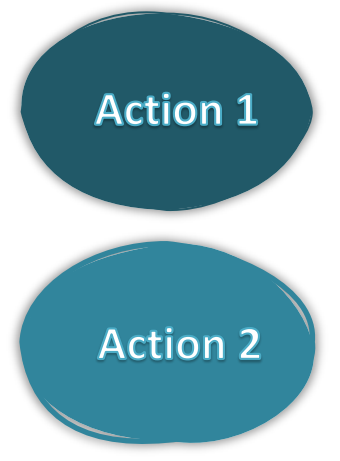

The original Director/Supervisor of the transferring Cardholder is required to notify the Program Administrator via email. Please include the effective date of change, and then physically turn in the P-Card.

The Cardholder should check in with their new Director/Supervisor and see if a P-Card is required as part of their new job duties. If a P-Card is required as part of their new job duties, a new P-Card request form must be submitted and completed by the new department Director/Supervisor to the Program Administrator.

#### 1.8 Renewing a Card

P-Cards expire after three years. JPMorgan will automatically send new cards with the same number and a new expiration date to the Program Administrator.

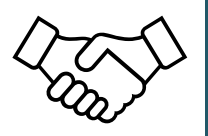

You will be notified to turn in your expired card, review, and sign a new Cardholder Agreement Form before issuing the new P-Card.

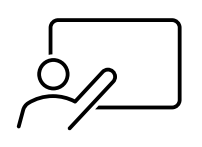

P-Card User Training or Refresher Training *may* be required before the replacement card is issued.

#### 1.9 P-Card Cancellation

In the event that a P-Card needs to be cancelled or a Cardholder terminates employment with the City, the Director/Supervisor must follow the actions listed below.

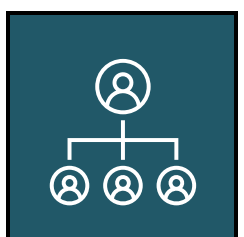

Notify the Program Administrator via email immediately (if a call is made to the Program Administrator, it must be followed up in writing with an email).

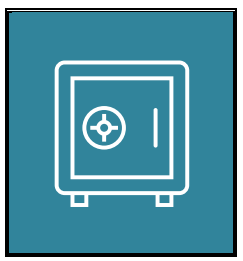

Secure and return the P-Card to the Program Administrator to place on hold or cancel, restricting future transactions.

#### 1.10 Inactivity

The Program Administrator will notify Directors/Supervisors in April and September regarding P-Card accounts in their department that have been inactive for twelve months or more.

Directors/Supervisors will be asked to determine if there is still a need for the account or if the P-Card should be canceled.

#### 1.11 P-Card Forms

The forms discussed in this section are located on Purchasing's EmployeeNet via the <u>P-Card Information</u> page.

#### 1.11.1 Procurement Card Request Form

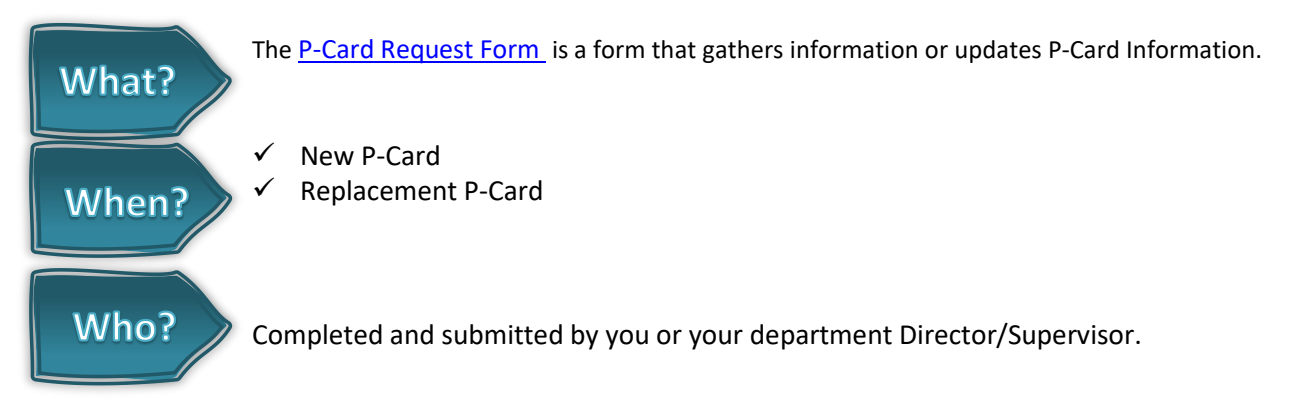

| New Account       Travel Coordinator       Yes         Procurement card request form completed by:       Name of Approver for electronic statement in Munis:         Employee Name:                                                                                                    | REQUESTOR INFORMATIC             | N:                                  |                        |          |
|----------------------------------------------------------------------------------------------------|----------------------------------|-------------------------------------|------------------------|----------|
| Procurement card request form completed by: Name of Approver for electronic statement in Munis: EMPLOYEEINFORMATION Employee Name: Home Address: City, State, Zip Date of Birth: Last 4 digits of Social Security Number: Employee IO Number: Mother's Maiden Name: EMPLOYEE(CONTACT INFORMATION Email Address: Corganization Code: Object Code: Department Name: Code: Object Code: Department Name: Code: Code:                                                                | New Account                      |                                     | Travel Coordinator     | íes ⊡N   |
| Name of Approver for electronic statement in Munis:  EMPLOYEE INFORMATION  Employee Name: Home Address: City, State, Zip Date of Birth: Last 4 digits of Social Security Number: Employee ID Number: Employee ID Number: Employee ID Number: EMPLOYEE CONTACT INFORMATION Email Address: Correct INFORMATION Email Address: Correct INFORMATION  Organization Code: Object Code: Department Name: Code: Code                                                               | Procurement card request form    | completed by:                       |                        |          |
| EMPLOYEE INFORMATION         Employee Name:         Home Address:         City, State, Zip         Date of Birth:         Last 4 digits of Social Security Number:         Employee ID Number:         Mother's Maiden Name:         EMPLOYEE CONTACT INFORMATION         EMPLOYEE CONTACT INFORMATION         EMPLOYEE CONTACT INFORMATION         Email Address:       @roundrocktexa         Work Phone Number:         ACCOUNT INFORMATION         Organization<br>Code:       Object Code:       Department Name:         Tier (choose one)       Single Transaction Limit \$3,000.00       Illing Cycle Limit         Tier (choose one)       Single Transaction Limit \$3,000.00       \$5,000.00         Cither       \$10,000.00       \$5,000.00         Cither       \$3       \$3,000.00         Cither       \$3       \$3,000.00         Cither       \$3       \$3,000.00         Cither       \$3       \$3,000.00         Cither       \$3       \$3,000.00         Cither       \$3       \$3,000.00         Cither       \$3       \$3,000.00         Cither       \$3       \$3,000.00         Cither       \$3       \$3,000.00 <td>Name of Approver for electroni</td> <td>c statement in Munis:</td> <td></td> <td></td>                                                                                                    | Name of Approver for electroni   | c statement in Munis:               |                        |          |
| Employee Name:<br>Home Address:<br>City, State, Zip<br>Date of Birth:<br>Last 4 digits of Social Security Number:<br>Employee ID Number:<br>Mother's Maiden Name:<br>EMPLOYEE CONTACT INFORMATION<br>Email Address:<br>Mother's Maiden Name:<br>EMPLOYEE CONTACT INFORMATION<br>Email Address:<br>@roundrocktexa<br>Work Phone Number:<br>ACCOUNT INFORMATION<br>Organization<br>Code:<br>Object Code:<br>Department Name:<br>ACCOUNT INFORMATION<br>Organization<br>Code:<br>Object Code:<br>Department Name:<br>Mone State State S               | EMPLOYEE INFORMATION             |                                     |                        |          |
| Home Address:<br>City, State, Zip<br>Date of Birth:<br>Last 4 digits of Social Security Number:<br>Employee ID Number:<br>Mother's Maiden Name:<br>EMPLOYEE CONTACT INFORMATION<br>Email Address:<br>@roundrocktexa<br>Work Phone Number:<br>ACCOUNT INFORMATION<br>Organization<br>Code:<br>Object Code:<br>Department Name:<br>Code:<br>Department Name:<br>Code:<br>Department Name:<br>Code:<br>Department Name:<br>Code:<br>Department Name:<br>Single Transaction Limit \$3,000.00<br>S5,000.00<br>S5,000.00<br>Cother<br>S10,000.00<br>Cother<br>S10,000.00<br>Cother<br>S25,000.00<br>Cother<br>Conciler:<br>Self<br>Other Name of Other:<br>CONLINE CONTRACT ACCOUNT ACCESS<br>Does the Cardholder need access to any of the following online accounts:<br>Amazon<br>Grainger<br>Print Mail Pro                                                                                                    | Employee Name:                   |                                     |                        |          |
| City. State. Zip Date of Birth: Last 4 digits of Social Security Number: Employee ID Number: Employee ID Number: Employee ID Number: EMPLOYEE CONTACT INFORMATION Email Address: Work Phone Number: EMPLOYEE CONTACT INFORMATION Organization Code: Object Code: Department Name:  ACCOUNT INFORMATION  Organization Code: Object Code: Department Name:  ACCOUNT INFORMATION  Organization Code: Object Code: Department Name:  Common Code: Single Transaction Limit \$3,000.00 Billing Cycle Limit S5,000.00 Cother Single Transaction Limit \$3,000.00 Cother Single Transaction Limit \$3,000.                         | Home Address:                    |                                     |                        |          |
| Date of Birth:                                                                                                    | City, State, Zip                 |                                     |                        |          |
| Last 4 digits of Social Security Number:<br>Employee ID Number:<br>Mother's Maiden Name:<br>EMPLOYEE CONTACT INFORMATION<br>Email Address:<br>Work Phone Number:<br>ACCOUNT INFORMATION<br>Organization<br>Code:<br>Object Code:<br>Department Name:<br>Code:<br>Department Name:<br>Department Name:<br>Department Name:<br>Single Transaction Limit \$3,000.00<br>Billing Cycle Limit<br>S 5,000.00<br>Other<br>S 5,000.00<br>Other<br>S 5<br>(Dreator Only)<br>Reconciler:<br>Self<br>Ohter Name of Other:<br>ONLINE CONTRACT ACCOUNT ACCESS<br>Does the Cardholder need access to any of the following online accounts:<br>Amazon<br>Grainger<br>Print Mail Pro                                                                                                    | Date of Birth:                   |                                     |                        |          |
| Employee ID Number:       Image: Construct INFORMATION         Email Address:       @roundrocktexs         Work Phone Number:       Image: Construct INFORMATION         ACCOUNT INFORMATION       Image: Construct Information         Organization<br>Code:       Object Code:       Department Name:         Tier (choose one)       Single Transaction Limit \$3,000.00       Billing Cycle Limit         Tier (choose one)       Single Transaction Limit \$3,000.00       Billing Cycle Limit         (Dreader Only)       Image: Construct Information       Image: Construct Information         (Dreader Only)       Image: Construct Information       Image: Construct Information         ONLINE CONTRACT ACCOUNT ACCESS       Image: Construct Information       Image: Construct Information         Image: Image: Ima                                                                                                    | Last 4 digits of Social Security | Number:                             |                        |          |
| Mother's Maiden Name:  EMPLOYEE CONTACT INFORMATION Email Address:  Work Phone Number:  ACCOUNT INFORMATION  Organization Code: Object Code: Department Name:  Tier (choose one) Single Transaction Limit \$3,000.00 Silling Cycle Limit S5,000.00 Other S10,000.00 Other S10,000.00 Other S25,000.00 Cother S25,000.00 Cother                                                               | Employee ID Number:              |                                     |                        |          |
| EMPLOYEE CONTACT INFORMATION Email Address: Work Phone Number: ACCOUNT INFORMATION Organization Code: Object Code: Department Name: Code: Department Name: Single Transaction Limit \$3,000.00 Silling Cycle Limit \$5,000.00 Cther Single Transaction Limit \$3,000.00 Silling Cycle Limit \$5,000.00 Cther Single Transaction Limit \$3,000.00 Silling Cycle Limit \$5,000.00 Silling Cycle Limit \$5,000.00 Sill | Mother's Maiden Name:            |                                     |                        |          |
| Email Address:     @roundrocktexa       Work Phone Number:     ACCOUNT INFORMATION       Organization<br>Code:     Object Code:     Department Name:       Tier (choose one)     Single Transaction Limit \$3,000.00     Billing Cycle Limit       Tier (choose one)     Single Transaction Limit \$3,000.00     Billing Cycle Limit       Officer     \$5,000.00     \$10,000.00       Other     \$\$25,000.00     \$\$       Concerner:     Self     Other       NLINE CONTRACT ACCOUNT ACCESS     Ooses the Cardholder need access to any of the following online accounts:       Amazon     Home Depot       Grainger     Print Mail Pro                                                                                                    | EMPLOYEE CONTACT INFO            | RMATION                             |                        |          |
| Work Phone Number:         ACCOUNT INFORMATION         Organization<br>Code:       Object Code:       Department Name:         Tier (choose one)       Single Transaction Limit \$3,000.00       Billing Cycle Limit         Tier (choose one)       Single Transaction Limit \$3,000.00       Billing Cycle Limit         Order       \$\$10,000.00       \$\$10,000.00         Other       \$\$\$25,000.00       \$\$25,000.00         Reconciler:       Self       Other       \$\$25,000.00         Reconciler:       Self       Other       \$\$25,000.00         ONLINE CONTRACT ACCOUNT ACCESS       Ooses the Cardholder need access to any of the following online accounts:         Amazon       Home Depot       Print Mail Pro                                                                                                    | Email Address:                   |                                     | @roundrockte           | exas.gov |
| ACCOUNT INFORMATION Organization Code: Object Code: Department Name:  Tier (choose one) Single Transaction Limit \$3,000.00 Billing Cycle Limit S5,000.00 Cother S10,000.00 Cother S10,000.00 Cother S10,000.00 Cother S25,000.00 Reconciler: Self Other Name of Other:  ONLINE CONTRACT ACCOUNT ACCESS Does the Cardholder need access to any of the following online accounts: Amazon Grainger Print Mail Pro                                                                                                    | Work Phone Number:               |                                     |                        |          |
| Organization<br>Code:     Object Code:     Department Name:       Tier (choose one)     Single Transaction Limit \$3,000.00     Billing Cycle Limit       Tier (choose one)     Single Transaction Limit \$3,000.00     Billing Cycle Limit       Other     \$5,000.00     \$10,000.00       Other     \$\$     \$\$       (Director Only)     \$\$     \$\$       ONLINE CONTRACT ACCOUNT ACCESS     ONLINE CONTRACT ACCOUNT ACCESS       Does the Cardholder need access to any of the following online accounts:     Home Depot       Grainger     Print Mail Pro                                                                                                    |                                  |                                     |                        |          |
| Code:     Object Code:     Department Name:       Tier (ohoose one)     Single Transaction Limit \$3,000.00     Billing Cycle Limit       Image: Single Transaction Limit \$3,000.00     S\$,000.00     S\$,000.00       Image: Single Transaction Limit \$3,000.00     S\$,000.00     S\$,000.00       Image: Single Transaction Limit \$3,000.00     S\$,000.00                                                                                                    | Organization                     |                                     |                        |          |
| Tier (choose one) Single Transaction Limit \$3,000.00 Billing Cycle Limit S5,000.00 Other S10,000.00 Other S\$ (Director Only) Reconcilier: Self Other Name of Other: ONLINE CONTRACT ACCOUNT ACCESS Does the Cardholder need access to any of the following online accounts: Amazon Grainger Print Mail Pro                                                                                                    | Code:                            | Object Code:                        | Department Name:       |          |
| Other         \$5,000.00           Other         \$10,000.00           (Dreader Only)         \$\$           (Oreader Only)         \$\$25,000.00           Reconciler:         Self           Other         Name of Other:           ONLINE CONTRACT ACCOUNT ACCESS            Does the Cardholder need access to any of the following online accounts:            Amazon         Home Depot           Grainger         Print Mail Pro                                                                                                    | Tier (choose one)                | Single Transaction Limit \$3,000.   | 00 Billing Cycle Limit |          |
| Other     \$10,000.00       Other     \$       (Dreader Only)     \$25,000.00       Reconciler:     Self       ONLINE CONTRACT ACCOUNT ACCESS       Does the Cardholder need access to any of the following online accounts:                                                                                                    |                                  |                                     | □ \$5,000.00           |          |
| Other     \$       (Director Only)     \$25,000.00       Reconciler:     Self       ONLINE CONTRACT ACCOUNT ACCESS       Does the Cardholder need access to any of the following online accounts:       Amazon       Grainger                                                                                                    |                                  |                                     | □ \$10,000.00          |          |
| (Director Cnity)     \$25,000.00       Reconciler:     Self     Other     Name of Other:       ONLINE CONTRACT ACCOUNT ACCESS     Does the Cardholder need access to any of the following online accounts:       Amazon     Home Depot       Grainger     Print Mail Pro                                                                                                    | Other                            |                                     | <b></b> \$             |          |
| Conciler: Self Other Name of Other:  ONLINE CONTRACT ACCOUNT ACCESS  Does the Cardholder need access to any of the following online accounts:  Amazon  Grainger  Print Mail Pro                                                                                                    | (Director Only)                  |                                     | S25 000 00             |          |
| ONLINE CONTRACT ACCOUNT ACCESS Does the Cardholder need access to any of the following online accounts: Amazon Grainger Print Mail Pro                                                                                                    | Reconciler Self                  | Other Name of Oth                   | ar                     |          |
| ONLINE CONTRACT ACCOUNT ACCESS Does the Cardholder need access to any of the following online accounts:  Amazon Grainger Print Mail Pro                                                                                                    |                                  | one. Hame of ou                     |                        |          |
| Does the Cardholder need access to any of the following online accounts:  Amazon  Grainger  Print Mail Pro                                                                                                    | ONLINE CONTRACT ACCOU            | NT ACCESS                           |                        |          |
| Amazon Grainger Print Mail Pro                                                                                                    | Does the Cardholder need ac      | cess to any of the following online | accounts:              |          |
| Grainger Print Mail Pro                                                                                                    | Amazon                           |                                     | □Home Depot            |          |
|                                                                                                    | Grainger                         |                                     | Print Mail Pro         |          |
| Office Depot (ODP) Elliott Electric                                                                                                    | □Office Depot (ODP)              |                                     | Elliott Electric       |          |
|                                                                                                    |                                  |                                     |                        |          |
| NOTES- provide additional information as needed                                                                                                    | NOTES-provide additional in      | nformation as needed                |                        |          |
| 10000/C0 0V                                                                                                    |                                  |                                     |                        |          |
| APPROVED BY                                                                                                    | APPROVED BY                      |                                     |                        |          |
| Supervisor's Name:                                                                                                    | Supervisor's Name:               |                                     |                        |          |

#### 1.11.2 P-Card Change Request Form

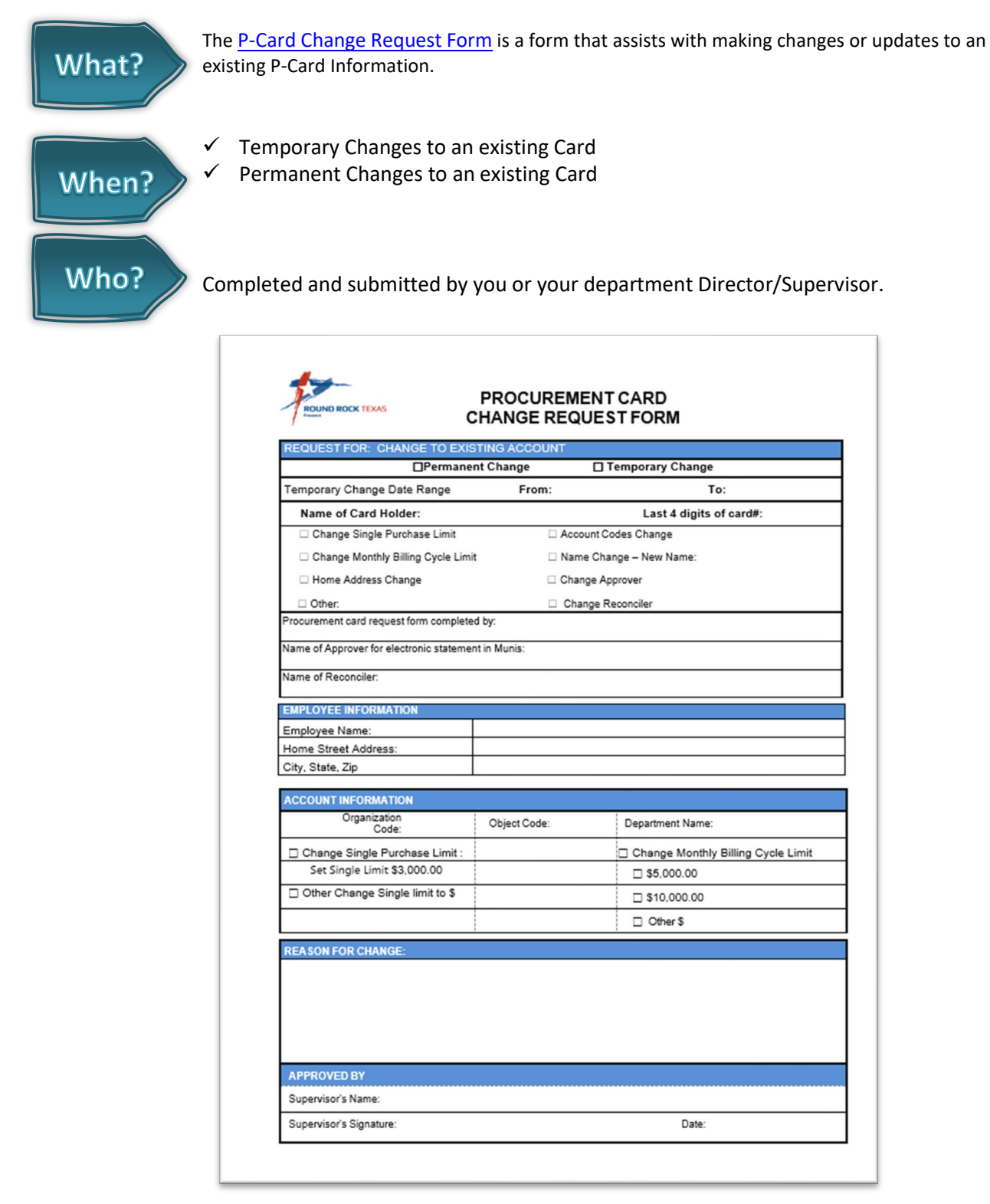

#### 1.11.3 P-Card Missing Receipt Form

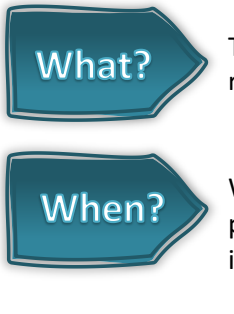

The <u>P-Card Missing Receipt Form</u> is a form to be used in lieu of an original itemized receipt.

When you have lost your receipt or when you did not receive a valid receipt upon purchase. Missing Receipt Form should rarely be used unless all avenues to obtain an itemized receipt have been exhausted.

Who?

Completed and submitted by you or your department Director/Supervisor.

| ROUND ROCK TEXAS                                                             | ProCard Missin                                                      | ng Receipt Form                                                                 |
|------------------------------------------------------------------------------|---------------------------------------------------------------------|---------------------------------------------------------------------------------|
| This form is to be attac<br>receipt. Should the o<br>attached to the transac | thed to the transaction<br>riginal receipt become<br>tion in Munis. | in Munis in lieu of an original itemized<br>available, it should be scanned and |
| Employee Information                                                         |                                                                     |                                                                                 |
| Cardholder Name:                                                             |                                                                     |                                                                                 |
| Dept/Division:                                                               |                                                                     | ProCard Last 4 digits:                                                          |
| Purchase Detail                                                              |                                                                     |                                                                                 |
| Vendor Name:                                                                 |                                                                     | Transaction Date:                                                               |
| Total Amount: \$                                                             |                                                                     | Job/Event name:                                                                 |
|                                                                              |                                                                     |                                                                                 |
| Statement Detail                                                             |                                                                     |                                                                                 |
| Statement Code:<br>ORG Code:                                                 |                                                                     | Object Code:                                                                    |
| I certify the transaction show                                               | wn above was purchased for (                                        | ity of Round Rock business:                                                     |
|                                                                              |                                                                     | Date:                                                                           |
| Cardholder Signature:                                                        |                                                                     |                                                                                 |

#### 1.11.4 P-Card Food and Meal Form

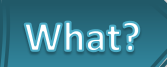

The <u>P-Card Food and Meal Receipt Form</u> is a form that requires you to detail the activity/event and name(s) for which the items were purchased. An attendee sign in list is included with this form. Alternatives for this are a calendar invite that shows the list of attendees, a sign in sheet or you can list the names of those who were in attendance on the ITEMIZED receipt.

When? Use when purchasing food for the department.

| Cardholder Name:   Date of the Event:   Purpose or Event Title   List of Attendees/Audience   (Attach Receipt Here)   **If needed, cut receipt in order to fit   onto an additional sheet**                                                                                                    |                | ProCard Transa                           | action f | for Foo | od or Me      | eals         |         |         |
|----------------------------------------------------------------------------------------------------|----------------|------------------------------------------|----------|---------|---------------|--------------|---------|---------|
| Date of the Event:   Purpose or Event Title   Itst of Attendees/Audience     (Attach Receipt Here)     **If needed, cut receipt in order to fit     onto an additional sheet**     Image: Comparison of the end of the end of |                | Cardholder Name:                         |          |         |               |              |         |         |
| Purpose or Event Title         (Attach Receipt Here)         **If needed, cut receipt in order to fit         onto an additional sheet**                                                                                                    |                | Date of the Event:                       |          |         |               |              |         |         |
| List of Attendees/Audience  (Attach Receipt Here)  **If needed, cut receipt in order to fit onto an additional sheet**                                                                                                    |                | Purpose or Event Title                   |          |         |               |              |         |         |
| (Attach Receipt Here)  **If needed, cut receipt in order to fit onto an additional sheet**                                                                                                    |                |                                          |          |         | List of Atten | dees/Audienc | e       |         |
| **If needed, cut receipt in order to fit onto an additional sheet**                                                                                                    |                | (Attach Receipt Here)                    |          |         |               |              |         |         |
| **If needed, cut receipt in order to fit<br>onto an additional sheet**                                                                                                    |                |                                          |          |         |               |              |         |         |
| onto an additional sheet**                                                                                                    |                | **If needed, cut receipt in order to fit |          |         |               |              |         |         |
|                                                                                                    |                | onto an additional sheet**               |          |         |               |              |         |         |
|                                                                                                    |                |                                          |          |         |               |              |         |         |
|                                                                                                    |                |                                          |          |         |               |              |         |         |
|                                                                                                    |                |                                          |          |         |               |              |         |         |
|                                                                                                    |                |                                          |          |         |               |              |         |         |
|                                                                                                    |                |                                          |          |         |               |              |         |         |
|                                                                                                    |                |                                          |          |         |               |              |         |         |
|                                                                                                    |                |                                          |          |         |               |              |         |         |
|                                                                                                    |                |                                          |          |         |               |              |         |         |
|                                                                                                    |                |                                          |          |         |               |              |         |         |
|                                                                                                    |                |                                          |          |         |               |              |         |         |
|                                                                                                    |                |                                          |          |         |               |              |         |         |
|                                                                                                    |                |                                          |          |         |               |              |         |         |
|                                                                                                    |                |                                          |          |         |               |              |         |         |
|                                                                                                    |                |                                          |          |         |               |              |         |         |
|                                                                                                    |                |                                          |          |         |               |              |         |         |
|                                                                                                    |                |                                          |          |         |               |              |         |         |
| ProCard Transaction for Food or Meals Revised 7/09/13                                                                                                    | ProCard Transa | action for Food or Meals                 |          |         |               |              | Revised | 7/09/13 |

#### 1.11.5 Sales Tax Exemption Form

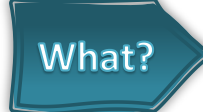

The <u>Sales Tax Exemption Form</u> is an exemption form that allows the City not to be charged sales tax. <u>This is the only form that employees are allowed to sign!</u>

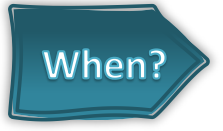

The Cardholder may provide the vendor with a copy of the Texas Sales and Use Tax Exemption Certification, which includes the City's tax ID number. **Please note, the City is not tax exempt from hotels and airlines**, <u>h</u>owever, catering and advanced meal orders must not have sales tax, as the Cardholder has ample time to supply the Sales Tax Exemption form to the restaurant or caterer.

| ins certificate upes not require a number to be val                                                                                                    | lid.                                                                                                    |
|----------------------------------------------------------------------------------------------------|----------------------------------------------------------------------------------------------------|
| ame of purchaser, firm or agency                                                                                                    |                                                                                                    |
| City of Round Rock                                                                                                    | Phone (damande and sumt-                                                                                                    |
| 221 East Main Street                                                                                                    | Filine (Area code and number)<br>512-218-5400                                                                                                    |
| ty, State, ZIP code                                                                                                    |                                                                                                    |
| Round Rock, Texas 78664                                                                                                    |                                                                                                    |
| I, the purchaser named above, claim an exemp<br>items described below or on the attached order                                                                                                    | tion from payment of sales and use taxes (for the purchase of taxable or invoice) from:                                                                                                    |
| Seller:                                                                                                    |                                                                                                    |
| Charact addresses                                                                                                    | City State 7/B and                                                                                                    |
| Street address:                                                                                                    | City, State, ZIP code:                                                                                                    |
| Description of items to be purchased or on the attac                                                                                                    | thed order or invoice:                                                                                                    |
| Purchaser claims this exemption for the following re<br>The City of Round Rock, Texas is a tax-ex<br>Tax I.D. #74-6017485                                                                                                    | ason:<br>kempt municipality.                                                                                                    |
|                                                                                                    |                                                                                                    |
| I understand that I will be liable for payment of all sta<br>the provisions of the Tax Code and/or all applicable<br>I understand that it is a criminal offense to give an exe                                                                                                    | ate and local sales or use taxes which may become due for failure to comply witl<br>law.<br>mption certificate to the seller for taxable items that I know, at the time of purchase                                                                                                    |
| I understand that I will be liable for payment of all sta<br>the provisions of the Tax Code and/or all applicable<br>I understand that it is a criminal offense to give an exe<br>will be used in a manner other than that expressed in<br>from a Class C misdemeanor to a felony of the seco              | ate and local sales or use taxes which may become due for failure to comply with<br>law.<br>mption certificate to the seller for taxable items that I know, at the time of purchase<br>this certificate, and depending on the amount of tax evaded, the offense may range<br>ond degree.                                        |
| I understand that I will be liable for payment of all sta<br>the provisions of the Tax Code and/or all applicable<br>I understand that it is a criminal offense to give an exe<br>will be used in a manner ofter than that expressed in<br>from a Class C misdemeanor to a felony of the seco<br>Purchaser | ate and local sales or use taxes which may become due for failure to comply with<br>law.<br>mption certificate to the seller for taxable items that I know, at the time of purchase<br>this certificate, and depending on the amount of tax evaded, the offense may range<br>and degree.<br>Title<br>For the City of Round Rock |

## Section 2 – Using the Procurement Card

| Split Purchasing  | Split purchasing is a practice where a single procurement is divided into multiple<br>smaller purchases to avoid exceeding a purchasing threshold or to bypass<br>procurement regulations and approval processes. This can sometimes be done to<br>evade limits on procurement cards or to circumvent the need for competitive<br>bidding and oversight. |
|-------------------|----------------------------------------------------------------------------------------------------|
| Restricted Vendor | A supplier or merchant that is prohibited from being used for transactions using P-Cards due to vendors that fall into specific categories (e.g., entertainment, alcohol, gambling) which are prohibited under the organization's P-Card policy.                                                                                                    |
| Authorized Use    | The use of the card for approved business-related expenses within the specified spending limits and organizational guidelines.                                                                                                    |
| Unauthorized Use  | Any transaction that violates the organization's policies, including personal purchases or exceeding spending limits, see list on page 17.                                                                                                    |
| Fraud             | The misuse of a procurement card for unauthorized or illegal purchases, often involving intentional deception for personal gain by an individual either inside or outside of the organization.                                                                                                    |

#### 2.1 Credit Limits

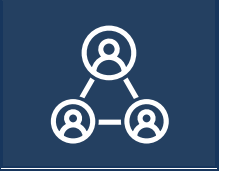

All P-Cards will have Cardholder tier limits as approved by the department Director/Supervisor. The assigned tier can vary based on position and title.

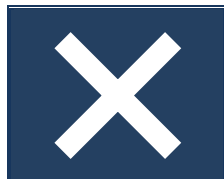

Purchases in excess of these limits will be denied at point of sale.

Single Transaction Limit – will limit the dollar amount toward a single purchase (this purchase may contain multiple items). The maximum limit is \$3,000, unless the supervisor requests a lower transaction limit.

Billing Cycle Limit – the dollar amount available toward purchases during a statement billing cycle. This limit will be selected by the supervisor on the request form. The billing cycle is from the  $6^{th}$  of each month to the  $5^{th}$  of the next month. Please view the <u>P-Card Statement Calendar</u> for more information.

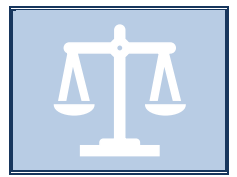

Deliberately splitting a purchase to avoid this policy is against the law. Splitting purchases may result in P-Card refresher training, suspension, or termination. Please visit <u>Section 2.5, Unauthorized Use</u>, for more information.

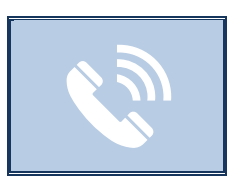

Contact Purchasing if a purchase exceeds the single transaction limit as the purchase will need to be made another way.

#### 2.2 Restricted Vendors

Vendors can be restricted based on the type of business they operate. The P-Card Program is restricted from use with certain types of suppliers and merchandise by JP Morgan. If this type of purchase is made the request may be declined and will be audited.

#### 2.3 Tax Exempt Information

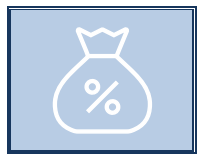

Purchases made with the P-Card are sales tax exempt.

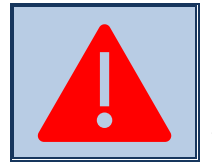

REMINDERS: The City is not tax exempt from hotel and airline taxes, as well as in situations where City staff casually dine in a restaurant. Catering and advanced meal orders must not have sales tax. Please review <u>Section 1.11.5, Sales Tax Exemption Form</u>, for more information.

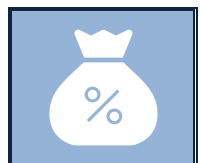

It is your responsibility to inform vendors of the City's tax-exempt status prior to making any purchase. The Cardholder may provide the vendor with a copy of the <u>Texas Sales</u> and <u>Use Tax Exemption Certification</u>, which includes the City's tax ID number.

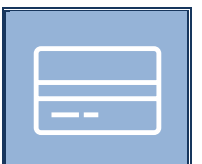

The tax ID number is also printed on the front of the P-Card.

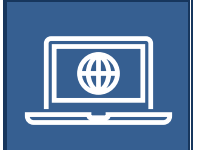

When making a purchase online, contact the vendor to make certain that tax will not be charged prior to the transaction.

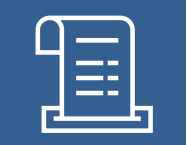

The Cardholder should review all receipts at the time of the transaction to verify they have been charged the correct price(s) and that sales tax was not charged or included in the transaction.

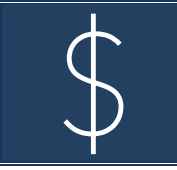

If taxes were applied to the purchase, the Cardholder is required to obtain a credit to their P-Card. An itemized receipt must be issued for the tax credit for reporting purposes.

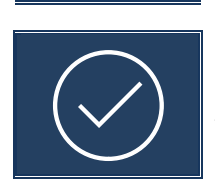

If an itemized receipt is not correct, the Cardholder is responsible for correcting the transaction, including the recovery of overcharges and incorrectly charged sales tax.

#### 2.4 Authorized Use

| Γ |   |  |
|---|---|--|
|   |   |  |
|   | - |  |

Cardholders are authorized to use the P-Card for the purchase of goods and/or services related to City business, as required within their assigned job duties.

| - | - × |
|---|-----|

Before making a purchase with their P-Card, the Cardholder should make an effort to utilize established City Contracts.

To use an established City contract, you will need to request a purchase order that will link your purchase to the contract in the City's financial system, Munis.

Generally, a P-Card may not be used to procure goods and/or services from an

 $\checkmark$ 

approved City contract. However, the City has established certain contracts that allow the use of P-Cards to make purchases.

The contracts approved for P-Card use will appear on the <u>Microsoft Word - Approved</u> <u>Contracts for ProCard List DRAFT (roundrocktexas.gov)</u> and are managed either 1) through the vendor's online ordering system, 2) a Cooperative contract, or 3) manually tracked by the Program Administrator.

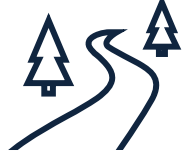

When training or travel is required, please contact your Department Travel Coordinator to process your request. For more information, please visit <u>Travel Program/Forms/Coordinators</u>.

#### 2.5 Unauthorized Use

The following items are **not** authorized for purchase with the P-Card regardless of the dollar amount:

- $\otimes$   $\$  Splitting a transaction to circumvent the single purchase limit;
- $\otimes$  City Contracts;
  - Exception of <u>P-Card Approved Contracts;</u>
- $\otimes$  Capital equipment;
- $\otimes$  Cash advances or cash refunds;
- $\otimes$  Tipping or providing gratuity in excess of 20%;
- $\otimes$  No fuel purchase (except as stated in the Travel Procedure Manual);
- E-Charging. We have a separate contract for that and an app is available. (Contact General Services Fleet Department to learn more);

## City of Round Rock Procurement Card Manual

- $\otimes$  Alcohol or alcoholic beverages;
- ⊗ Traffic citations or other fines for City or personal vehicles;
- ⊗ Personal expenses;
- ⊗ Computer hardware or software (contact IT Department for these purchases);
- ⊗ The cardholder must avoid acquisition of unnecessary or duplicative items;
- ⊗ Purchases required to be made on a purchase order, such as:
  - Purchases with bond funds;
  - Purchases with grant funds without prior approval;
  - Purchases with special funds;
  - Purchases with project funds (unless made with authorized project P-Cards only).

**Department Specific Restrictions:** 

- Only Information Technology (IT) should be acquiring electronic devices such as software, televisions, etc.
- If you are not a travel coordinator you should not be booking hotels, reserving car rentals, registering for conferences.
- Any Purchase that requires a small engine such as chainsaw, weed trimmer etc., should be purchased through General Services Fleet Department.
- Replacement Keys for facility doors or equipment should be ordered through General Services Facilities Department.
- For more questions on restrictions, contact a P-Card administrator.

The following items are a Class B misdemeanor, per Local Government Code, <u>Chapter 252, Subchapter D.,</u> <u>Enforcement</u>:

| Component<br>Purchases | Purchase of components or parts that would normally be purchased as a whole.                      |
|------------------------|---------------------------------------------------------------------------------------------------|
| Separate Purchases     | Purchasing items in a series of purchases that could be made in a single purchase or transaction. |
| Sequential or          | Purchases made over a period of time that should be                                               |
| Serial Purchases       | procured through a competitive process.                                                           |

## 2.6 Tips to Prevent and Detect Fraud

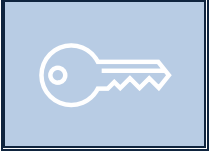

Keep P-Card and signed itemized receipts in a secure location.

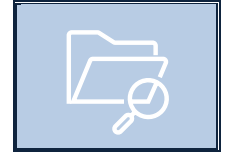

Do not provide P-Card number to any vendor or employee to use or keep on file.

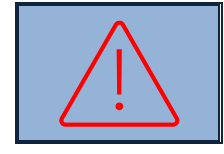

Sign up for Fraud Alerts through JP Morgan.

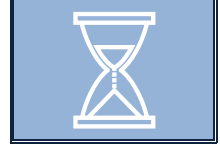

Log into Munis regularly to confirm there are no fraudulent charges. Report unrecognized transactions to JPMorgan and the Program Administrator immediately.

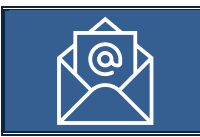

Do not respond to unsolicited emails. JPMorgan does not send emails asking for verification of account information. The Cardholder should contact the Program Administrator regarding any unsolicited emails.

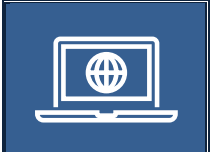

Look for addresses that start with "**https:**" Never enter a P-Card number on a web page that does not display "**https:**" at the beginning of the web page address. The "**https:**" in the URL (web address) means that information provided on an ordering form will be transmitted over an encrypted secure connection.

Look for the security alert and the lock icon when making online purchases. The security alert and the lock icon are signs that the connection to the website using an encrypted secure connection has been accomplished.

Beware of online retailers that fail to list detailed contact information. Find out where a company is physically located to check on reliability through other verifying sources, such as the Better Business Bureau. Most reputable companies will offer an alternate means (e.g., retail outlets, mail orders, phone orders, etc.) for purchasing their products and/or services.

#### 2.7 Returns, Credits, and Rejected Merchandise

The Cardholder is responsible for making all arrangements associated with returned or rejected merchandise. The Cardholder is expected to follow up until the appropriate credit is issued back to their P-Card account. Please follow the steps below:

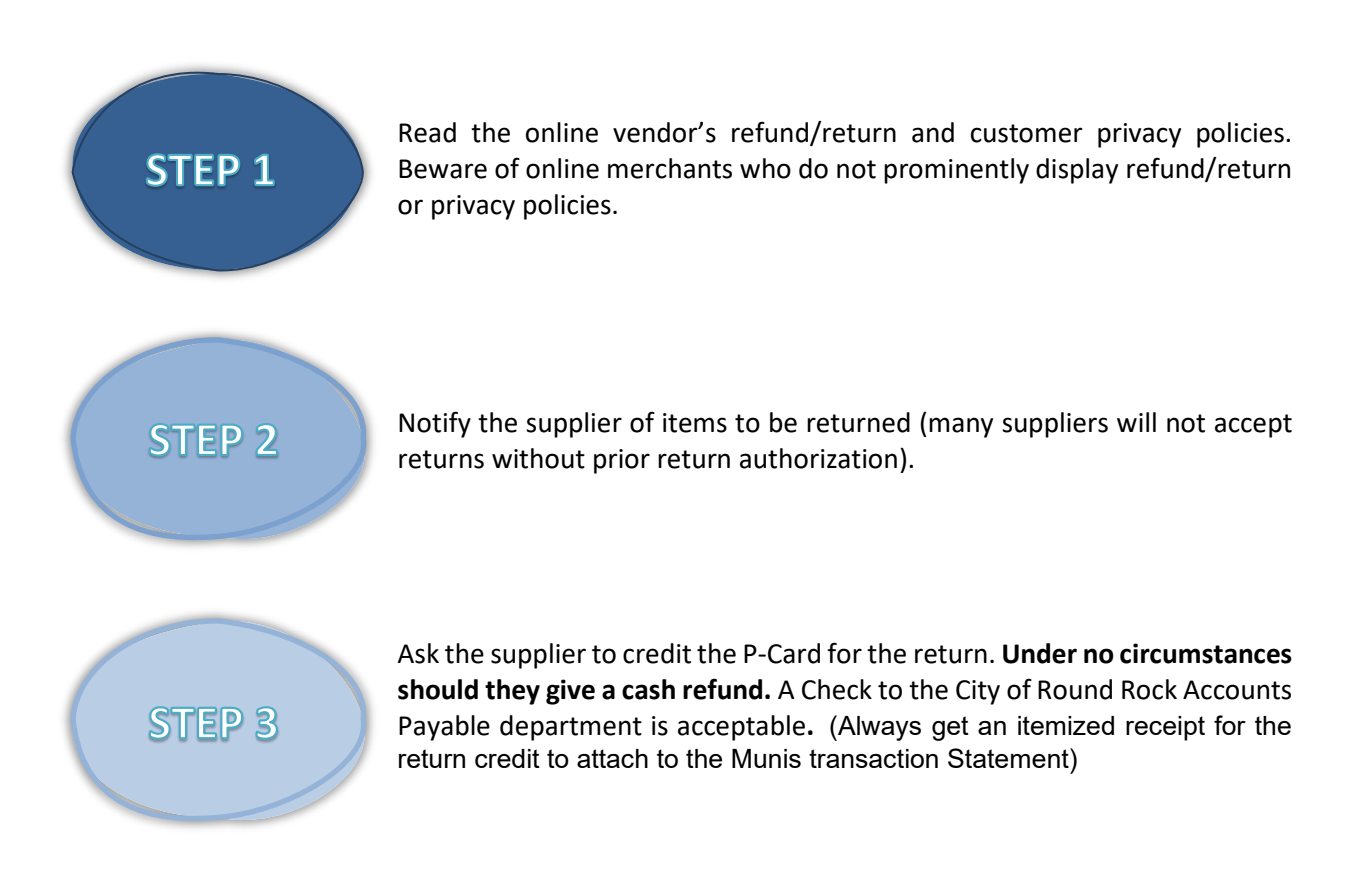

#### 2.8 Errors and Disputes

Errors and disputes occur when charges on the monthly P-Card Statement appear to be incorrect or take too long to receive a credit. Follow the steps below to reconcile an error or dispute.

|        | <ul> <li>✓</li> </ul> | The Cardholder should immediately try to resolve errors or disputed<br>items with the vendor (e.g., if sales tax is left on a purchase, the<br>Cardholder must ask for it to be returned via credit to the card). |
|--------|-----------------------|----------------------------------------------------------------------------------------------------|
| STEP 1 | ~                     | The Cardholder shall email the Program Administrator and the Approver to inform them of any disputes and provide timely status updates.                                                                           |
|        | ~                     | The Cardholder shall retain copies of all documentation (e.g., receipts, electronic communication, screenshots, etc.) during the dispute until it is resolved.                                                    |

# City of Round Rock Procurement Card Manual

| STEP 2 | <ul> <li>The Cardholder must contact the Program Administrator via email:</li> <li>✓ If they have not received the credit within 7-10 business days; or</li> <li>✓ If the determination is made that the Cardholder cannot resolve the dispute with the vendor and the decision is made to formally dispute the transaction with the bank, JPMorgan.</li> <li>The Cardholder must provide the following information in their email:</li> <li>✓ Vendor name;</li> <li>✓ Dates contacted and the full names of individuals you spoke with;</li> <li>✓ Copies of correspondence, if applicable; and</li> <li>✓ Any other documentation associated with any attempts to resolve the dispute.</li> </ul> |
|--------|----------------------------------------------------------------------------------------------------|
| STEP 3 | The P-Card Administrator will send documentation to JP Morgan to assist in resolving the issue.                                                                                                    |
| STEP 4 | Lastly, the Cardholder or reconciler should not delay releasing the monthly<br>P-Card statement due to a dispute with a vendor.<br>The P-Card statement should be released to their Approver on time, with<br>all itemized receipts and documentation related to the dispute attached.<br>The Cardholder or reconciler must: 1) allocate the disputed transaction to<br>the proper ORG and object code, and 2) allocate the credit for the resolution<br>of the disputed charge to the same ORG and object code when it appears<br>on the P-Card statement.                                                                                                    |

## <u>Section 3 – Monthly P-Card Statement Reconciliation</u>

| Statement        | A detailed summary of all transactions during a specific period, including          |
|------------------|-------------------------------------------------------------------------------------|
|                  | purchase dates, amounts, and vendor information, is provided to the cardholder      |
|                  | for review and reconciliation.                                                      |
| Reconciler       | A designated individual responsible for reviewing and verifying the accuracy of     |
|                  | P-Card transactions by matching statements with receipts and other                  |
|                  | documentation and ensuring compliance with the organization's P-Card policies.      |
| Reconciliation   | The process of comparing and verifying financial records, such as bank              |
|                  | statements, receipts or P-Card statements, against internal records to ensure       |
|                  | accuracy and identify any discrepancies.                                            |
| Itemized Receipt | A detailed document provided by a vendor or seller that lists each purchased        |
|                  | item or service, along with individual prices, quantities, and any applicable taxes |
|                  | or discounts, allowing for clear and transparent tracking of expenses.              |
| Audit            | A systematic examination and evaluation of financial records, processes, or         |
|                  | systems to ensure accuracy, compliance with regulations, and overall integrity.     |

#### 3.1 Electronic P-Card Statement Process

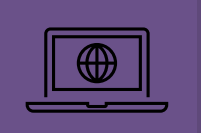

JPMorgan utilizes a web-based reporting system to post all transactions to the City's Cardholder accounts.

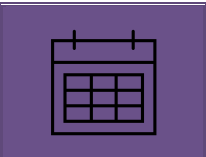

Transactions that have been posted in JP Morgan will be imported daily from JPMorgan into Munis to the Cardholders unreleased *P-Card Statements*.

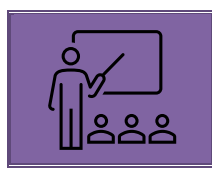

The Cardholder or reconciler will follow the instructions detailed in <u>6.4 Step-by-Step</u> <u>Instructions for Reconciliation</u> to complete the electronic *P-Card Statement* in Munis.

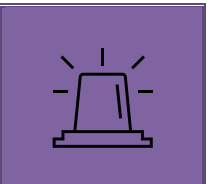

All purchases made with the P-Card must be accurately justified and allocated to the appropriate ORG and object codes. See the Account Line-Item Definition on employee net <u>CLASSIFICATION OF EXPENDITURES (roundrocktexas.gov)</u>. Failure to review and allocate monthly transactions by the Cardholder or a designated assignee may revoke P-Card privileges.

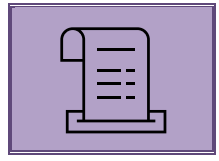

Every purchase must be documented with an itemized receipt, which is typically a standard store receipt. If the purchase is shipped, request an invoice (marked paid) in addition to the packing slip in order to have an adequate itemized receipt that includes total costs.

| n — I |  |
|-------|--|
| ā — I |  |
| ā — I |  |
|       |  |
| _     |  |

Under certain circumstances, such as magazine subscriptions, membership applications and conference registrations, copies of the order forms will be acceptable as receipts.

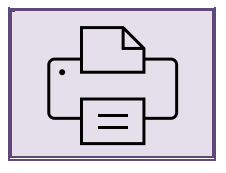

All purchases require a detailed receipt containing a description of items or services orders.

#### 3.2 Record Keeping and Retention Schedule

Record keeping is essential to the success of the program and monthly P-Card statement reconciliation.

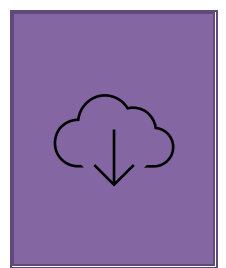

The Cardholder must retain itemized sales slips, cash register receipts, invoices, order forms, confirmation emails, and any receiving documents for monthly P-Card statement reconciliation. If pertinent information is not provided by the vendor, the Cardholder must handwrite the missing information on the receipts.

Munis Financial System is the designated point of electronic record storage for the P-Card statement transactions of itemized receipts and other backup documentation.

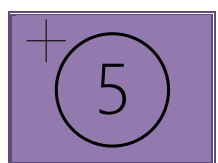

Per <u>Texas Library Archives Commissions, Section 2-2: Accounting Records, Record</u> <u>Number GR1025-28, Banking Records</u>, the City will store these records on Munis for the time frame reflecting the fiscal year end, plus five years (e.g., FE + 5 years).

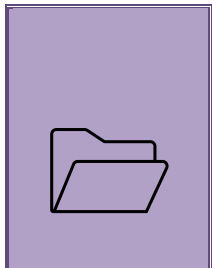

The **Cardholder** must hold and maintain all paper statement summary and itemized receipts for rolling 12-month period for internal and external audit purposes.

Existing printed statements with itemized receipts collected through *Statement* 05.05.2021 will be kept for the required period per Texas Library Archives Commissions as specified above.

Expired paper documents must be destroyed by confidential shredding process.

| C |  |
|---|--|
| Ľ |  |

If a receipt is lost, the <u>Missing Receipt Form</u> must be completed and included with the transaction. Please reference <u>Section 1.11.3</u>, P-Card <u>Missing Receipt Form</u>, for more information. Purchases made online or with Contracted vendors must have itemized receipt. Missing receipt forms shall not be accepted for these items. Missing receipt form should rarely be used unless all avenues to obtain an itemized receipt have been exhausted.

### <u>Section 4 – Audit Review</u>

#### 4.1 Who Reviews P-Card Transactions?

At a minimum, all P-Card transactions are subject to review by:

- ✓ Supervisor;
- ✓ Director;
- ✓ Accounts Payable;
- ✓ P-Card Administrator;
- ✓ Purchasing Manager;
- ✓ Finance Management Team;
- ✓ Administration Executive Staff;
- ✓ Internal Audit;
- ✓ External Audit; and
- ✓ Procurement Card Provider.

| Daily | If a transaction is flagged, the Cardholder will receive an email with a link to a Microsoft |
|-------|----------------------------------------------------------------------------------------------|
| Dally | Questionnaire that must be completed.                                                        |

Monthly All monthly statements will be reviewed by the Approver.

Audits All transactions are subject to audit. Audits can be random or selected by Audit team.

#### 4.2 Violations and Penalties Procedures

The following actions violate the terms of the Procurement Card agreement:

- × Splitting purchases;
- × Unauthorized use purchases (please reference Section 2.5, Unauthorized Use, for more information);
- × Failure to comply with reporting due dates, transaction reconciliation, itemized receipts, etc.;
- × Personal purchases;
- × Cash advances;
- $\times~$  Excessive tax paid on receipts; and
- $\times~$  Theft or fraudulent charges.

Penalties for these types of violations may include, but are not limited to:

- The Cardholder and Supervisor/Director will be notified and expected to take corrective action.
- Suspension or cancellation of the P-Card.
- Employee suspension or termination.
- Approver suspension or termination.
- Possible criminal proceedings per Chapter 252 Law.

## Section 5 – Procurement Check Lists

| 5.1          | General Rules                                                                                                    |
|--------------|----------------------------------------------------------------------------------------------------|
| ~            | Comply with all purchasing and P-Card policies and procedures.                                                                                                    |
| ~            | Maintain and keep your P-Card in a secure place.                                                                                                    |
| ~            | Do not give your card information to anyone to keep on file or to use including other employees.                                                                                                    |
| ~            | Report lost or stolen card to JP Morgan (800) 316-6056, the Program Administrator, and your Supervisor.                                                                                                    |
| ~            | Avoid if possible the use of a vendor who charges credit card fees or surcharge fees, or<br>negotiate with the vendor to remove the surcharge fee. If you must use this<br>vendorthese payments can also be processed through Purchasing as a requisition or AP<br>as a request for Check. |
| ~            | Handle disputed items by following the instructions in <u>Section 2.8, Errors and Disputes</u> .                                                                                                    |
| ~            | When travel is required for training, contact your Department Travel Coordinator from the list at <u>Travel Program/Forms/Coordinators</u> in EmployeeNet.                                                                                                    |
| $\checkmark$ | Attend all P-Card Trainings.                                                                                                    |

#### 5.2 Before Making a Transaction

| <b>~</b> | Verify the purchase of items is job related/Authorized.                                                       |
|----------|----------------------------------------------------------------------------------------------------|
| ~        | Make sure the purchase does not include unauthorized items ( <u>Section 2.5 Unauthorized</u><br><u>Use</u> ). |
| ~        | Utilize existing City or Cooperative Contracts through Purchasing before making a P-Card Purchase.            |
| ~        | Ensure funds are available before making the purchase – KNOW YOUR BALANCE!                                    |

## 5.3 While at the Store

| $\checkmark$ | Confirm sales tax was not charged.                                                                                                    |
|--------------|----------------------------------------------------------------------------------------------------|
| ~            | Do not violate Procurement Laws referred to in section <u>2.5 Unauthorized Use</u> , to keep under the single purchase limit.                                                                  |
| ~            | Collect itemized receipt.                                                                                                    |
| ~            | If you have a problem at checkout, or if your card is declined, call the 800 number on back<br>of the P-Card to determine the problem, or contact the Program Administrator for<br>assistance. |

#### 5.4 After the Purchase

| ~ | Collect and organize electronic and paper itemized receipts.                                                                                                    |
|---|----------------------------------------------------------------------------------------------------|
| ~ | Review P-Card statement to validate all transactions.                                                                                                    |
| ~ | Allocate all transactions each month online through Munis following the instructions in <u>6.4 Step-by-Step Instructions for Reconciliation</u> Scan and attach receipts to the transaction lines of the online statement. |
| ~ | Make sure statements are complete and electronically approved in Munis by the designated due date and time each month.                                                                                                    |
| ~ | Use the <u>P-Card Food and Meal Receipt Form</u> for purchases of food for the department.<br>Ensure you include all required information. Please reference <u>Section 1.11, P-Card Forms</u> .                            |
| ~ | Keep itemized receipts, paper or electronic, for rolling 12-month period for internal and external audit purposes (please reference <u>3.2 Record Keeping and Retention Schedule</u> , for more information).              |

#### 5.5 Approval Review

While reviewing the P-Card monthly statement, the Approver should use the checklist below to complete their duties.

| ~            | Are the purchases for City business and required as a function of the Cardholder's job duties?                             |
|--------------|----------------------------------------------------------------------------------------------------|
| ~            | Ensure itemized receipts are attached online for each transaction and charged to<br>appropriate ORG and object codes.      |
| $\checkmark$ | Description Line has been adjusted to state what the purchase is for or assigned to.                                       |
| $\checkmark$ | Ensure availability of funds.                                                                                              |
| ~            | Review the statement for possible split transactions.                                                                      |
| ~            | Review the statement for possible personal transactions.                                                                   |
| <b>~</b>     | Determine that dollar amounts are reasonable for items purchased.                                                          |
| ~            | Determine that the use of missing receipt form is necessary and appropriate, if applicable.                                |
| ~            | Determine no sales tax has been charged. Advise the Cardholder if a credit to the P-Card needs to be obtained from vendor. |
| $\checkmark$ | Ensure any errors or disputes from the prior month have been corrected.                                                    |
| ~            | Approve statements in Munis.                                                                                               |
| ~            | Comply with all purchasing and P-Card policies and procedures.                                                             |

#### Section 6 P-Card Statements

#### 6.1 P-Card Statement Overview

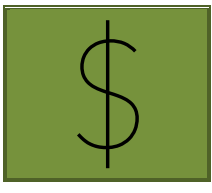

The City issues P-Cards to authorized individuals to streamline and simplify the purchase of small-dollar transactions.

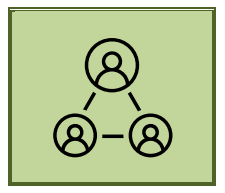

It is the responsibility of each Cardholder and Reconciler to review, update, and release each transaction so the statement can be approved before the due date by the department Director/Supervisor.

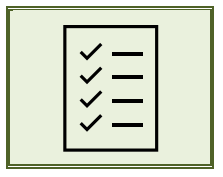

This section outlines the steps needed to complete P-Card reconciliation.

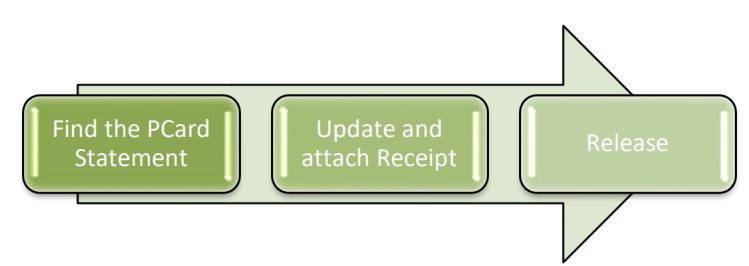

• Release: only after last transactions for the billing cycle has been imported into Munis.

See Munis Instructions Below.

#### Attention!

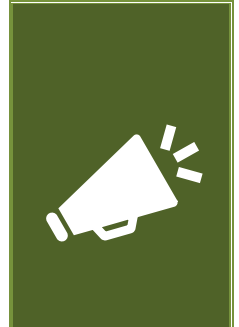

The **Project P-Cards** are issued to employees that are working with Construction Projects. The statements are reviewed by department managers and approved by the Finance CIP Team in Munis.

The transactions are coded for project expenditures only.

Special instructions are given to Project P-Card holders for processing these transactions.

#### 6.2 P-Card Statement vs. P-Card Transaction

#### What is a P-Card Statement?

P-Card Statement is the record that is created when P-Card Transactions are imported from JPMorgan into Munis *Purchase Card Statements*. It will follow the <u>P-Card Statement Code Calendar</u>. The P-Card Statement will be coded with the posted end date (e.g., 02052021).

#### What is a P-Card Transaction?

|  | _ |  |
|--|---|--|
|  | _ |  |
|  |   |  |
|  | _ |  |
|  |   |  |

P-Card Transactions are the line items on a P-Card Statement. Each P-Card Transaction must be reviewed and updated, before releasing the P-Card Statement for approval. The Cardholder or Reconciler will receive a notification when they have new P-Card Transactions. P-Card Transactions are imported on City business days.

#### Example of notification:

| Notifications                                                                                                    |                                       |            |                                                                                                    |
|----------------------------------------------------------------------------------------------------|---------------------------------------|------------|----------------------------------------------------------------------------------------------------|
| All Dates         'N       All Dates         SELECT ALL       REFRESH         (0/1)         APN: New P-Card Transactions Imported         Pcard amounts imported - card ************************************ | APN: New P-Card Transactions Imported |            |                                                                                                    |
| SELECT ALL REFRESH                                                                                                    |                                       | (0/1)      | Created                                                                                                   |
| APN: New P-Card Transactions Imported<br>Pcard amounts imported - card *********                                                                                                    | **9303                                | 12/22/2020 | Tue Dec 22 2020<br>Reason<br>Not available<br>Description<br>Pcard amounts imported - card **********9303 |

#### 6.3 Status Definitons

This list indicates the definition of the status of Purchase Card Statements:

| New       | <ul> <li>The statement has been created.</li> <li>Additional transaction lines can be imported.</li> <li>Transaction line description and accounting codes can be updated.</li> </ul>                                                                                        |
|-----------|----------------------------------------------------------------------------------------------------|
| <u>.</u>  | 0                                                                                                    |
| Released  | <ul> <li>The Statement has been released and is awaiting approval.</li> <li>No updates can be made to the statement.</li> <li>Click the Approvers button to see the approval activity.</li> </ul>                                                                            |
|           |                                                                                                    |
| Approved  | The statement has been approved. No changes can be made.                                                                                                    |
|           |                                                                                                    |
| Rejected  | <ul> <li>The statement has been rejected by the approver.</li> <li>The cardholder will receive an email with basic information of the rejected statement.</li> <li>Before updates can be made, the statement must be reactivated for the status to be set to New.</li> </ul> |
|           |                                                                                                    |
| Converted | The statement line transactions have been converted to invoices by Accounts Payable.                                                                                                    |

#### 6.4 Step-by-Step Instructions for Statement Reconciliation

#### 6.4.1 Search for P-Card Statement

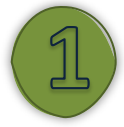

#### <u>STEP 1:</u>

From the *Tyler Menu, the cardholder or reconciler should* click the down arrow by *Munis* and then click the down arrows (pink highlight) by the following options:

- Financials
- Accounts Payable
- Invoice Processing
- Purchase Cards

Select Purchase Card Statements.

You can use the Tyler Search option. Right click on the name to save a selection to your Favorites.

| Tyler Menu                           |
|--------------------------------------|
| Statements                           |
| ✓ Search ('Statements')              |
| Purchase Card Statements             |
| ✓ Munis                              |
| ✓ Financials                         |
| > General Ledger Menu                |
| > Budget Processing                  |
| > Purchasing                         |
| <ul> <li>Accounts Pavable</li> </ul> |
| ✓ Invoice Processing                 |
| Request for Check                    |
| ✓ Purchase Cards                     |
| Purchase Cards                       |
| Purchase Card Import                 |
| Purchase Card Statements             |

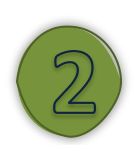

#### <u>STEP 2:</u>

Select Search in the ribbon.

| 4                | Purchas | e Card             | Statem | ents [C | ity of     | Round           | l Rock | x     12/ | 19]         |   |                    |                            |                        |         |
|------------------|---------|--------------------|--------|---------|------------|-----------------|--------|-----------|-------------|---|--------------------|----------------------------|------------------------|---------|
| <b>E</b><br>Back | Accept  | <b>Q</b><br>Search | Browse | Cutput  | 🖶<br>Print | <b>D</b> isplay | DF     | Save      | Ø<br>Attach | * | T)<br>Transactions | S<br>Transaction<br>Search | G<br>GL<br>Allocations | Release |
|                  |         | <u> </u>           |        |         |            |                 |        |           |             | - |                    |                            |                        |         |

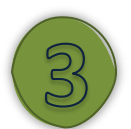

#### <u>STEP 3:</u>

Tab to *Code* field and enter the six-digit statement code number (please reference the <u>P-Card</u> <u>Statement Calendar</u>). If you are a Reconciler for others you may want to add the Cardholder's name, but it's not required. Click *Accept*.

| Back Accept       | Cancel Query   |         |
|-------------------|----------------|---------|
| Statement ID      |                |         |
| Statement ID *    |                |         |
| Card              |                |         |
| Card number       |                |         |
| Name on card      | ProCard Holder |         |
| Statement Details |                |         |
| Dept              |                |         |
| Code              | 01052021       | 🗖 Notes |
| Status            |                |         |
| GL year/period    |                |         |

If you are unsure of how a name is entered search by using wildcards (\*), as detailed below.

| Starts with: | Jeff*  | matches Jeff Smith, Jeffrey Smith, Jeffrey W Smith etc. |
|--------------|--------|---------------------------------------------------------|
|              |        |                                                         |
| Ends with:   | *Brown | matches Sally Brown, Jim Brown, B. J. Brown etc.        |
|              |        |                                                         |
| Contains:    | *Jeff* | matches Jeff Smith, Jeffrey Smith, Bob Jefferson etc.   |

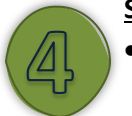

#### <u>STEP 4:</u>

- A list of P-Card Transactions will be displayed on the screen. P-Card Transactions with "No" in the "Updated?" column will need to be reconciled.
- Click on the next transaction line to be updated.
- Click Accept
- <u>Note</u>: There are other ways to access P-Card Transaction lines. You can also 1) click on Transactions icon (indicated by the pink in the image above) in the Menu ribbon, or 2) double click the line selected.

| 🔅 Purcha                 | ise Card Sta   | tements [Cit     | y of Rour   | ıd Rock      | 12/1        | 9]         |                            |          |              |                            |                        |         |               |                         |     |
|--------------------------|----------------|------------------|-------------|--------------|-------------|------------|----------------------------|----------|--------------|----------------------------|------------------------|---------|---------------|-------------------------|-----|
| Back Accept              | Q Search Brow  | yse Update       | Dutput Pr   | nt Display   | DF          | Save       | <sup>(0)</sup> Ø<br>Attach | •        | Transactions | S<br>Transaction<br>Search | G<br>GL<br>Allocations | Release | (Mass Release | Change Fiscal<br>Period | t   |
| lement ID                |                |                  |             |              |             |            |                            |          |              |                            |                        |         |               |                         |     |
| atement ID *             | 8112           |                  |             |              |             |            |                            |          |              |                            |                        |         |               |                         |     |
|                          |                |                  |             |              |             |            |                            |          |              |                            |                        |         |               |                         |     |
| ard                      | 20000000115000 |                  |             |              |             |            |                            |          |              |                            |                        |         |               |                         |     |
| ara number               | RECORD HOLDER  | 5                |             |              |             |            |                            |          |              |                            |                        |         |               |                         |     |
|                          |                |                  |             |              |             |            |                            |          |              |                            |                        |         |               |                         |     |
| atement Details          |                |                  |             |              |             |            |                            |          |              |                            |                        |         |               |                         |     |
| ept                      | 17000          | FIN              | IANCE ADMIN | ISTRATION    |             |            |                            |          |              |                            |                        |         |               |                         |     |
| ode                      | 01052021       |                  |             |              |             | Notes      | Disput                     | e Comm   | ents         |                            |                        |         |               |                         |     |
| atus                     | New            | -                |             |              |             |            |                            |          |              |                            |                        |         |               |                         |     |
| L year/period            | 2021           | 4                |             |              |             |            |                            |          |              |                            |                        |         |               |                         |     |
| L effective date         | 01/31/2021     |                  |             |              |             |            |                            |          |              |                            |                        |         |               |                         |     |
| voice date               | 01/31/2021     | 275.             | 24          |              |             |            |                            |          |              |                            |                        |         |               |                         |     |
| lai                      |                | 575.0            | 24          |              |             |            |                            |          |              |                            |                        |         |               |                         |     |
| ansactions               |                |                  |             |              |             |            |                            |          |              |                            |                        |         |               |                         |     |
| Charge Date              | Inport Date    | Vendor           |             | Description  |             |            |                            |          |              | Dark Tra                   |                        | 1       | nt Commod     | ity Code                | Jp  |
| 12/09/2020               | 12/15/2020     | OFFICE DEPOT, IN | с           | Note Pads, P | ens and Sta | aples      |                            |          |              |                            |                        | 15.     | 7             | ,                       | Yes |
| 12/08/2020               | 12/15/2020     | OFFICE DEPOT, IN | с           | DIRECT MAR   | RETING-CO   | MBINATIC   | N CATALOG                  | RETAIL N | MERCH.       |                            |                        | 74.     | 3.            | 1                       | No  |
| 12/15/2020               | 12/17/2020     | AMAZON.COM*72    | Z92H3T33    | BOOK STOR    | ES          |            |                            |          |              |                            |                        | 26.     | 4             |                         | No  |
| 12/13/2020               | 12/18/2020     | AMAZON.COM*BI    | C2DM6KP3    | BOOK STOR    | ES          |            |                            |          |              |                            |                        | 85.     | 9.            |                         | No  |
| 12/16/2020               |                |                  |             |              |             |            |                            |          |              |                            |                        |         |               |                         |     |
| 12/16/2020<br>12/13/2020 | 12/22/2020     | BAYMONT INN &    | SUITES      | LODGING-H    | OTELS, MOT  | ELS, RESOR | TS-NOT CLA                 | SSIFIED  |              |                            |                        | 114.    | 7             |                         | No  |

#### 6.4.2 Updating Transactions

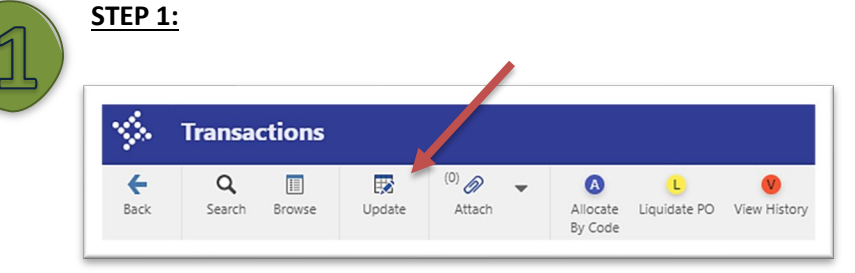

Select *Update* in the ribbon.

#### STEP 2:

- Modify the *Charge description* by clicking update to the basic description of purchase and why this purchase was made. Here are a few examples:
  - Training for Staff- Name of Staff member;
  - Tools for -Staff Name;
  - Hotel Stay- Name of employees; purpose of stay.
  - Work Order Number if available;
  - Inventory Item Number if available;
  - Snacks and coffee for annual department training;
  - Uniforms for new employee name.

## City of Round Rock Procurement Card Manual

| Card and Statement           |                                    |                  |                          |                        |                    |                 |
|------------------------------|------------------------------------|------------------|--------------------------|------------------------|--------------------|-----------------|
| lard number                  | XXXXXXXX01459303                   |                  | Statement ID             | 8112                   |                    |                 |
| Jurrent card holder ProCa    | rd Holder n                        |                  | Statement code           | 01052021               |                    |                 |
| Vame on card                 | PROCARD HOLDER                     |                  |                          |                        |                    |                 |
|                              |                                    |                  |                          |                        |                    |                 |
| ransaction                   |                                    |                  |                          |                        |                    |                 |
| Aunis Transaction ID         | 71080                              | lotes 🖸          | Dispute Comments         |                        |                    |                 |
| Card holder for transaction  | ProCard Holder                     |                  |                          |                        |                    |                 |
| /endor                       | 60873 OFFIC                        | E DEPOT, INC     |                          |                        |                    |                 |
| Charge description           | Copier Paper and Certificate Frame |                  |                          |                        |                    |                 |
| Commodity code               | 43/00/0000                         |                  |                          |                        | MCC code           | 5965            |
| .harge date                  | 12/08/2020                         |                  |                          |                        | <b>T</b>           |                 |
| 'ost date                    | 12/09/2020                         |                  |                          |                        | Transaction amount |                 |
| mport date                   | 12/15/2020                         |                  |                          |                        |                    |                 |
| Allocation code              |                                    | ontract          |                          |                        |                    |                 |
| 20 year/pumber/line          |                                    |                  | PO Liquidation           |                        |                    |                 |
| Nork Order                   |                                    |                  |                          |                        |                    |                 |
| Nork Order task              | 0                                  |                  |                          |                        |                    |                 |
| Jocument number              | DI                                 | nvoice           |                          |                        |                    |                 |
| nvoice number                |                                    |                  |                          |                        |                    |                 |
|                              |                                    |                  |                          |                        |                    |                 |
| .ast Change                  |                                    |                  |                          |                        |                    |                 |
| 'he Charge Description was c | hanged from DIRECT MARKETING       | -COMBINATION CAT | LOG/RETAIL MEP CH. to Co | opier Paper and Certif |                    |                 |
|                              | ·····                              |                  |                          |                        |                    |                 |
| ALLOCATIONS                  |                                    |                  |                          |                        |                    |                 |
|                              |                                    |                  |                          | -                      |                    |                 |
| PA Ty Project Account        |                                    | Org              | Obj Project              | Description            | Percent Amount     | A GL Bud PA Bud |
|                              |                                    | 10017000         | 5316                     | Supplies - Office      | 100.000 74.32      | 10              |

- Update the Org and Obj codes as required for the purchase.
- Click Accept to save changes.

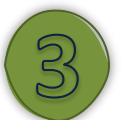

#### <u>STEP 3:</u>

If you need to enter additional line allocations, please follow the instructions in this step. If not, please move on to the next step.

- If a transaction line needs to be charged to multiple departments or accounts, change the *Org* and *Obj* codes, as well as the amount to be charged on the first allocation line.
- Tab to create a second line.
- Change the Org and/or Obj for this line, then verify the balance.
- Click Accept to complete the update.
- More allocation lines can be added, if needed.

| ALLOCATIONS           |              |          |         |                   |         |        |   |   |        |
|-----------------------|--------------|----------|---------|-------------------|---------|--------|---|---|--------|
| PA Ty Project Account | Org          | Obj      | Project | Description       | Percent | Amount | А |   | GL Bud |
|                       | <br>10017000 | <br>5316 | <br>    | Supplies - Office | 50.000  | 37.16  | Ν | • | U      |
|                       | <br>10017001 | <br>5316 | <br>    | Supplies - Office | 50.000  | 37.16  | N | • | П      |

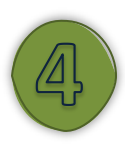

#### STEP 4:

If you receive a *budget check* message, please follow the instructions in this step. If not, please move on to the next step.

- If you get this message, your account is over budget. You must contact your Supervisor to confirm the correct budget line and then contact the **Budget Team** to override the warning.
- You will not be able to continue updating your transaction until this is done.
- You can verify the account balances by going to *Account Inquiry* and searching for that *Department's Budget*.

| Enter Supervisor's ID | × |
|-----------------------|---|
| Password              |   |
| OK Cancel             |   |

#### 6.4.3 Attaching Receipts in Munis

#### <u>STEP 1:</u>

- Each transaction on a P-Card Statement must have an itemized receipt attached in Munis along with any additional documentation needed to justify the purchase.
- Use a copier/scanner to scan your receipt(s) to save electronically.
- Munis will issue a *Munis Transaction ID Number* to each imported transaction.
- This number can be used to code your itemized receipts prior to scanning.

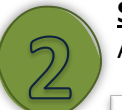

#### STEP 2:

After completing the previous steps, click Attach.

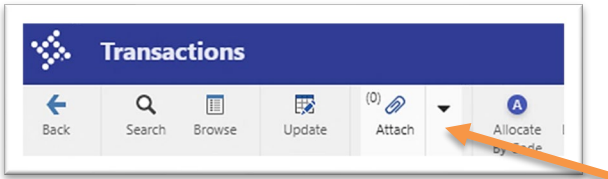

#### <u>STEP 3:</u>

The Tyler Content Manager ("TCM") portion of Munis will automatically open. Select plus symbol "+" to attach a new document.

| V. Tyler Content Manager                               |        |
|--------------------------------------------------------|--------|
| +,8 ♥ ĉ î b  ± ≥ b ⊕ → ⊠ ₹ ∕ ⋈ ₪ ⊝   ∕ ≣ 1 b   ∷ %   ⊙ | VIEW 🗸 |
| Create new document (Ctri+Alt+A)                       | nation |

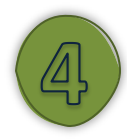

#### <u>STEP 4</u>

Under Choose Document Type, select Purchase Card Transaction.

| Choose Document Type      | × |
|---------------------------|---|
| Search Document Types     | ) |
| MUNISGeneral              |   |
| MUNIS Attachment          |   |
| PURCHASING                |   |
| Purchase Card Transaction |   |

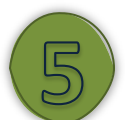

#### <u>STEP 5:</u>

Information from the transaction line will autofill in TCM. Click on the import arrow, or the *Import attachment* symbol.

| \$ | Tyle | r Conter | nt Mar | nager |    |            |           |               |     |     |   |       |   |   |   |   |   |       |         |         |      |        |   | 0        |
|----|------|----------|--------|-------|----|------------|-----------|---------------|-----|-----|---|-------|---|---|---|---|---|-------|---------|---------|------|--------|---|----------|
| +  |      | 0        | ô      | î     |    | ₽¢.        | •         | $\Rightarrow$ |     | ē°, | ľ | AI Ec | E | ) | 1 | 1 | ß |       |         | 3       |      | VIEW 🗸 |   | ×        |
| Do | cume | nts      |        |       | In | nport atta | chment (C | trl+Alt       | +I) |     |   |       |   |   |   | ~ |   | Docur | ment Ir | nformat | tion |        | ~ | <b>N</b> |
|    |      |          |        |       |    |            |           |               |     |     |   |       |   |   |   |   |   |       |         |         |      |        |   |          |

# 6

- <u>STEP 6:</u>
- Choose the file or drag and drop file into the box.
- Click the *Import* button.

| Import Document                    |  |  |
|------------------------------------|--|--|
| CHOOSE FILE                        |  |  |
| or                                 |  |  |
| Drop files here                    |  |  |
| Creating single document           |  |  |
| Sample attachment.pdf (34.09 kB) X |  |  |
|                                    |  |  |
|                                    |  |  |

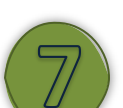

#### <u>STEP 7:</u>

- Verify that the document is legible in the area outlined by the large orange box below.
- Click the Save icon.

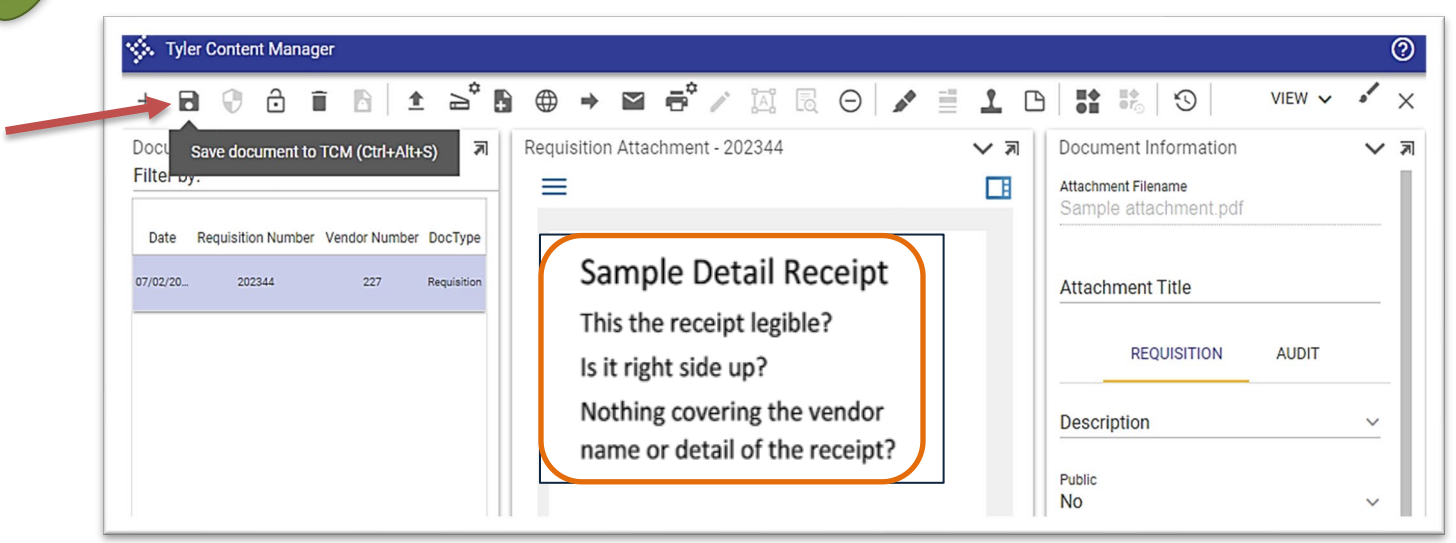

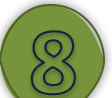

#### <u>STEP 8:</u>

- Repeat these steps to add additional documents, if necessary.
- Other required documentation that may be attached can be quotes, specifications, or a justification form.
- Click the "X", to exit TCM.

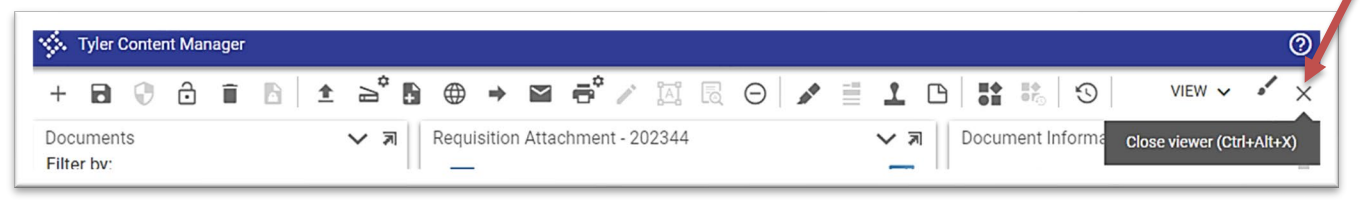

#### 6.4.4 Releasing a P-Card Statement

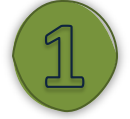

- <u>Step 1:</u>
- On the *Purchase Card Statements* page, verify there is an attachment for each transaction line.
   Note: The (*paperclip icon*) indicates that an attachment is present.
- Verify that all transactions are *Yes* in the *Updated*? Column.
- Click *Release* in the Munis Ribbon.

| S                                                                                       | Purchas                                                                           | e Card                                                                                                    | Statem                                                                                                    | ents [C                                             | ity of Ro                                              | und                         | Rock                                                                                     | 12/1                                                        | 19]                                            |                          |        |              |                                                      |                        | ♥       |                                                   |
|-----------------------------------------------------------------------------------------|-----------------------------------------------------------------------------------|----------------------------------------------------------------------------------------------------|----------------------------------------------------------------------------------------------------|-----------------------------------------------------|--------------------------------------------------------|-----------------------------|------------------------------------------------------------------------------------------|-------------------------------------------------------------|------------------------------------------------|--------------------------|--------|--------------|------------------------------------------------------|------------------------|---------|---------------------------------------------------|
| <b>←</b><br>Back                                                                        | Accept                                                                            | <b>Q</b><br>Search                                                                                                    | Browse                                                                                                    | Update                                              | Cutput                                                 | Print                       | Display                                                                                  | PDF                                                         | <b>Save</b>                                    | <sup>(0)</sup><br>Attach | *      | Transactions | S<br>Transaction<br>Search                           | G<br>GL<br>Allocations | Release | Mass Release                                      |
| atemen                                                                                  | t ID                                                                              |                                                                                                    |                                                                                                    |                                                     |                                                        |                             |                                                                                          |                                                             |                                                |                          |        |              |                                                      |                        |         |                                                   |
| atemen                                                                                  | t ID *                                                                            |                                                                                                    | 8112                                                                                                    |                                                     |                                                        |                             |                                                                                          |                                                             |                                                |                          |        |              |                                                      |                        |         |                                                   |
| and                                                                                     |                                                                                   |                                                                                                    |                                                                                                    |                                                     |                                                        |                             |                                                                                          |                                                             |                                                |                          |        |              |                                                      |                        |         |                                                   |
| iu i                                                                                    |                                                                                   | 00000000                                                                                                    | 150202                                                                                                    |                                                     |                                                        |                             |                                                                                          |                                                             |                                                |                          |        |              |                                                      |                        |         |                                                   |
| rd num                                                                                  | ber X                                                                             |                                                                                                    | 459303                                                                                                    |                                                     |                                                        |                             |                                                                                          |                                                             |                                                |                          |        |              |                                                      |                        |         |                                                   |
| ine on                                                                                  | calu r                                                                            | NOCANDING                                                                                                    |                                                                                                    |                                                     |                                                        |                             |                                                                                          |                                                             |                                                |                          |        |              |                                                      |                        |         |                                                   |
| itemen                                                                                  | t Details                                                                         |                                                                                                    |                                                                                                    |                                                     |                                                        |                             |                                                                                          |                                                             |                                                |                          |        |              |                                                      |                        |         |                                                   |
| pt                                                                                      |                                                                                   | 17000                                                                                                    |                                                                                                    | •• F                                                | INANCE ADM                                             | IINISTR                     | RATION                                                                                   |                                                             |                                                |                          |        |              |                                                      |                        |         |                                                   |
| de                                                                                      |                                                                                   | 01052                                                                                                    | 021                                                                                                    |                                                     |                                                        |                             |                                                                                          |                                                             | Notes                                          | Disput                   | e Comm | ients        |                                                      |                        |         |                                                   |
| itus                                                                                    |                                                                                   | New                                                                                                    |                                                                                                    | -                                                   |                                                        |                             |                                                                                          |                                                             |                                                |                          |        |              |                                                      |                        |         |                                                   |
|                                                                                         |                                                                                   |                                                                                                    | 24                                                                                                    | 4                                                   |                                                        |                             |                                                                                          |                                                             |                                                |                          |        |              |                                                      |                        |         |                                                   |
| year/p                                                                                  | eriod                                                                             | 202                                                                                                    | 21                                                                                                    |                                                     |                                                        |                             |                                                                                          |                                                             |                                                |                          |        |              |                                                      |                        |         |                                                   |
| year/p<br>effecti                                                                       | eriod<br>ve date                                                                  | 01/31/                                                                                                    | /2021                                                                                                    | <b>*</b>                                            |                                                        |                             |                                                                                          |                                                             |                                                |                          |        |              |                                                      |                        |         |                                                   |
| year/p<br>effecti<br>oice da                                                            | eriod<br>ve date<br>ate                                                           | 202<br>01/31/<br>01/31/                                                                                               | /2021<br>/2021                                                                                                    |                                                     |                                                        |                             |                                                                                          |                                                             |                                                |                          |        |              |                                                      |                        |         |                                                   |
| . year/p<br>. effecti<br>voice da<br>tal                                                | eriod<br>ve date<br>ate                                                           | 01/31/<br>01/31/                                                                                                    | /2021<br>/2021                                                                                                    | 37                                                  | 5.24                                                   |                             |                                                                                          |                                                             |                                                |                          |        |              |                                                      |                        |         |                                                   |
| year/p<br>effecti<br>voice da<br>tal                                                    | eriod<br>ve date<br>ate                                                           | 202<br>01/31/<br>01/31/                                                                                               | /2021<br>/2021                                                                                                    | 37                                                  | 5.24                                                   |                             |                                                                                          |                                                             |                                                |                          |        |              |                                                      |                        |         |                                                   |
| . year/p<br>. effecti<br>voice da<br>tal                                                | eriod<br>ve date<br>ate                                                           | 202<br>01/31/<br>01/31/                                                                                               | /2021<br>/2021                                                                                                    | 37                                                  | 5.24                                                   |                             |                                                                                          |                                                             |                                                |                          |        |              |                                                      |                        |         |                                                   |
| year/p<br>effecti<br>roice da<br>tal<br>insactic                                        | eriod<br>ve date<br>ate<br>ons<br>ge Date                                         | 202<br>01/31/<br>01/31/                                                                                               | /2021<br>/2021<br>/2021                                                                                                    | 37<br>ador                                          | 5.24                                                   | D                           | escription                                                                               |                                                             |                                                |                          | Bank   | Transaction  | Amount                                               | Commodi                | ty Cod  | Updates                                           |
| year/p<br>effecti<br>oice da<br>al<br>nsactic<br>Char<br>12/09                          | eriod<br>ve date<br>ate<br>ons<br>ge Date<br>0/2020                               | 202<br>01/31/<br>01/31/<br>Import Da<br>12/15/2020                                                                    | 21<br>/2021<br>/2021<br>/2021<br>/2021<br>/2021<br>/2021                                                                                                    | ador<br>FICE DEPOT, I                               | 5.24                                                   | D                           | escription<br>lote Pads, Pe                                                              | ens and St                                                  | taples                                         |                          | Bank   | Transaction  | Amount<br>15.74                                      | Commodi                | ty Cod  | Updates<br>Yes                                    |
| year/p<br>effecti<br>oice da<br>al<br>nsactic<br>12/09<br>12/09                         | eriod<br>ve date<br>ate<br>ons<br>ge Date<br>3/2020<br>3/2020                     | 202<br>01/31/<br>01/31/<br>01/31/<br>Import Da<br>12/15/2020<br>12/15/2020                                            | 21<br>/2021<br>/20 | ador<br>FICE DEPOT, I<br>FICE DEPOT, I              | 5.24<br>NC<br>NC                                       | DNC                         | escription<br>lote Pads, Pe<br>opier Paper                                               | ens and St<br>and Certi                                     | taples<br>ficate Fram                          | ies                      | Bank   | Transaction  | Amount<br>15.74<br>74.32                             | Commodi                | ty Code | Updated<br>Yes<br>Yes                             |
| year/p<br>effecti<br>oice da<br>al<br>nsactic<br>12/09<br>12/19                         | eriod<br>ve date<br>ate<br>ons<br>ge Date<br>0/2020<br>8/2020<br>5/2020           | 200<br>01/31/<br>01/31/<br>12/15/2020<br>12/15/2020<br>12/17/2020                                                     | 21<br>/2021<br>/20 | ador<br>FICE DEPOT, I<br>FICE DEPOT, I<br>AZON.COM* | 5.24<br>NC<br>NC<br>7Z92H3T33                          | D<br>N<br>C<br>Tr           | escription<br>ote Pads, Pe<br>opier Paper<br>raining Mani                                | ens and St<br>and Certi<br>uals                             | taples<br>ficate Fram                          | ies                      | Bank   | Transaction  | Amount<br>15.74<br>74.32<br>26.49                    | Commodi                | ty Cod  | Updated<br>Yes<br>Yes<br>Yes                      |
| year/p<br>effecti<br>oice da<br>al<br>nsactic<br>12/08<br>12/18<br>12/18                | eriod<br>ve date<br>ate<br>ons<br>ge Date<br>//2020<br>8/2020<br>5/2020<br>5/2020 | 200<br>01/31/<br>01/31/<br>01/31/<br>12/15/2020<br>12/15/2020<br>12/15/2020<br>12/17/2020<br>12/18/2020               | 21<br>/2021<br>/20 | ador<br>FICE DEPOT, I<br>FICE DEPOT, I<br>AZON.COM* | 5.24<br>NC<br>NC<br>7Z92H3T33<br>BT2DM6KP3             | D<br>N<br>C<br>Tr           | escription<br>lote Pads, Pe<br>opier Paper<br>raining Manu<br>esk Organiz                | ens and St<br>and Certi<br>uals<br>ers for C S              | taples<br>ficate Fram<br>Smith                 | ies                      | Bank   | Transaction  | Amount<br>15.74<br>74.32<br>26.49<br>85.98           | Commodi                | ty Cod  | Ves<br>Yes<br>Yes<br>Yes<br>Yes                   |
| year/p<br>effecti<br>bice da<br>al<br>Char<br>12/09<br>12/19<br>12/19<br>12/19<br>12/19 | eriod<br>ve date<br>ate<br>ge Date<br>0/2020<br>3/2020<br>5/2020<br>5/2020        | 200<br>01/31/<br>01/31/<br>01/31/<br>12/15/2020<br>12/15/2020<br>12/15/2020<br>12/17/2020<br>12/18/2020<br>12/22/2020 | 21 //2021 //2021                                                                                                    | ador<br>FICE DEPOT, I<br>FICE DEPOT, I<br>AZON.COM* | 5.24<br>NC<br>NC<br>7Z92H3T33<br>BT2DM6KP3<br>& SUITES | D<br>N<br>C<br>Tr<br>D<br>H | escription<br>lote Pads, Pe<br>opier Paper<br>raining Mani<br>esk Organiz<br>otel Charge | ens and St<br>and Certi<br>Jals<br>ers for C S<br>for J Smi | taples<br>ficate Fram<br>Smith<br>th off Site- | ies<br>Training          | Bank   | Transaction  | Amount<br>15.74<br>74.32<br>26.49<br>85.98<br>114.71 | Commodi                | ty Code | Updated<br>Yes<br>Yes<br>Yes<br>Yes<br>Yes<br>Yes |

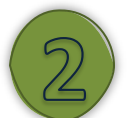

#### <u>Step 2:</u>

You will receive the attachment warning in the picture below.

This is a correct statement; attachments should be on the transactions not the statement.

Attachment Warning
There are no attachments on this statement. Do you wish to continue?
Yes No

Click Yes to continue.

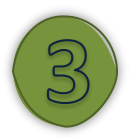

#### <u>Step 3:</u>

Review the Statement Details and ensure the Status changed to Released.

| Statement Details |            |   |          |                        |
|-------------------|------------|---|----------|------------------------|
| Dept              | 17000      |   |          | FINANCE ADMINISTRATION |
| Status            | Released   |   | 7        |                        |
| GL year/period    | 2021       | 4 |          |                        |
| GL effective date | 01/31/2021 |   | <b>*</b> |                        |
| Invoice date      | 01/31/2021 |   | <b></b>  |                        |
| Total             |            |   |          | 375.24                 |

This means that the Approver has been notified there is a statement waiting their approval in Munis.

| ▼ 10                                           | In Progress       |            |       |
|------------------------------------------------|-------------------|------------|-------|
| <ul> <li>Any approver from this gro</li> </ul> | oup Group Current |            |       |
| Sherri Crone                                   |                   | 12/23/2020 | 14:13 |

#### <u>Step 4:</u>

After the statement has been released, the Cardholder or Reconciler can run a statement report by clicking PDF.

| \$               | Purchas | e Card             | Statem | ents [C | ity of | Round   | l Fock | x     12, | /19]                     |   |              |
|------------------|---------|--------------------|--------|---------|--------|---------|--------|-----------|--------------------------|---|--------------|
| <b>¢</b><br>Back | Accept  | <b>Q</b><br>Search | Browse | Dutput  | Print  | Display | PDF    | Save      | <sup>(0)</sup><br>Attach | * | Transactions |

This report is sent to the Approver to use in conjunction with reviewing and approving the P-Card Statement in Munis. It is recommended to save this electronically for reference with the scanned itemized receipts.

|                                                                                                    | and -                                                                                              | 000                                                                                        | \$                                                                                           | a tyler erp solu                                       |
|----------------------------------------------------------------------------------------------------|----------------------------------------------------------------------------------------------------|--------------------------------------------------------------------------------------------|----------------------------------------------------------------------------------------------|--------------------------------------------------------|
| 2/23/2020 14:14  city of Round Rock     12/19<br><b>'URCHASE CARD STATEMENTS</b>                                                                                                    |                                                                                                    |                                                                                            |                                                                                              | P 1                                                    |
| Eatement Card Number Name On Card<br>112 XXXXXXXXXX1459303 PRCCARD HOLDER<br>GL Effective Date: 01/31/2021 Invoice Date: 01/31/2021                                                                                                    | Dept Code<br>17000 01052021                                                                        | Status<br>Released                                                                         | Year/Pr<br>2021/04                                                                           | Tota<br>375.24                                         |
| Fransactn. Description     Description     Description     Description       71079     Note Pads, Pens and Staples     OFFICE DEPOT, INC     Description       71080     Copier Paper and Certificate OFFICE DEPOT, INC     Training Manuals     Description       71453     Training Manuals     ZE PCARD OTP       71550     Desk organizers for C smith off ZE PCARD OTP       71623     Coffee Supplies for Breakroo ZE PCARD OTP | cument Charged<br>12/09/2020<br>12/08/2020<br>12/15/2020<br>12/15/2020<br>12/13/2020<br>12/14/2020 | Posted<br>12/10/2020<br>12/09/2020<br>12/16/2020<br>12/17/2020<br>12/15/2020<br>12/15/2020 | Imported<br>12/15/2020<br>12/15/2020<br>12/17/2020<br>12/18/2020<br>12/22/2020<br>12/22/2020 | Amoun<br>15.7<br>74.3<br>26.4<br>85.9<br>114.7<br>58.0 |
| Org         Object Proj         Account         Description         PA Account           10017000 S316         Supplies - office         10017000 S434         Training & Education           10017000 S436         Travel Expenditures         10017000 S436         Supplies - office           10017001 S316         Supplies - office         10017001 S436         Supplies - office                                             |                                                                                                    | GL O<br>N<br>N<br>N                                                                        | VR? PA OVR?<br>N<br>N<br>N<br>N                                                              | Amoun<br>196.8<br>26.4<br>114.7<br>37.1                |
| ** END OF REPORT - Generated by Man                                                                                                    | raie Howard **                                                                                     |                                                                                            |                                                                                              |                                                        |

#### Section Reminders!

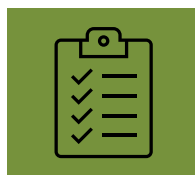

Before selecting Release, please review your transactions!

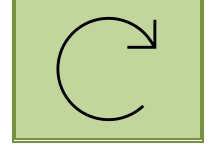

Did you update the description charge and the codes, if appliable?

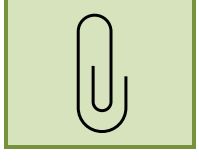

Did you attach your itemized receipts to each transaction?

| Ē | ,<br>H |  |
|---|--------|--|
|   |        |  |

It is the Cardholder's responsibility to check that their statement has been approved in Munis by the due date.

#### 6.4.5 Reactivate a Rejected Statement

If your Statement is Rejected by your Approver, you will receive an email with a brief description of why. You must Reactivate a rejected statement to make updates or corrections.

| Pending Purchasing Card Statement Rejected                                                                                                    |                               |                    |                       |         |
|----------------------------------------------------------------------------------------------------|-------------------------------|--------------------|-----------------------|---------|
| noreply@roundrocktexas.gov                                                                                                    | S Reply                       | Keply All          | $\rightarrow$ Forward |         |
| To O Margie Howard                                                                                                    |                               |                    | Tue 12/22/2020        | 4:39 PN |
| The following purchasing card statement has been rejected. The rejecting approver's comment is: Please<br>A statement has been entered for card holder Ivonne Duran, for department 17000. The statement num<br>To view additional information about this Munis item use this link:<br><u>Additional Information</u> | update the GL<br>ber is 8112. | code on first tran | saction               |         |
| This is a Munis system generated message. Please do not reply to this unmonitored mailbox.                                                                                                    |                               |                    |                       |         |
| This email sent from Munis environment: City of Round Rock - TEST DB - 07/14/16, database name: mu64                                                                                                    | 155te                         |                    |                       |         |

## City of Round Rock Procurement Card Manual

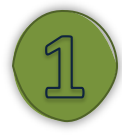

#### Step 1:

You must Reactivate a rejected statement to make updates or corrections.

Search for the rejected statement in Munis.

| Card number                              | XXXXXXXX0145930                       | )3    |            |
|------------------------------------------|---------------------------------------|-------|------------|
| Name on card                             | PROCARD HOLDER                        | 2     |            |
|                                          |                                       |       |            |
| Dent                                     | 17000                                 |       | FINANCE A  |
| Dept                                     | 17000                                 |       | FINANCE AI |
| Dept<br>Code                             | 17000<br>01052021                     |       | FINANCE AI |
| Dept<br>Code<br>Status                   | 17000<br>01052021<br>Rejected         | <br>• | FINANCE A  |
| Dept<br>Code<br>Status<br>GL year/period | 17000<br>01052021<br>Rejected<br>2021 |       | FINANCE A  |

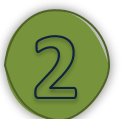

#### Step 2:

Click *Reactivate* in the *Menu Ribbon*.

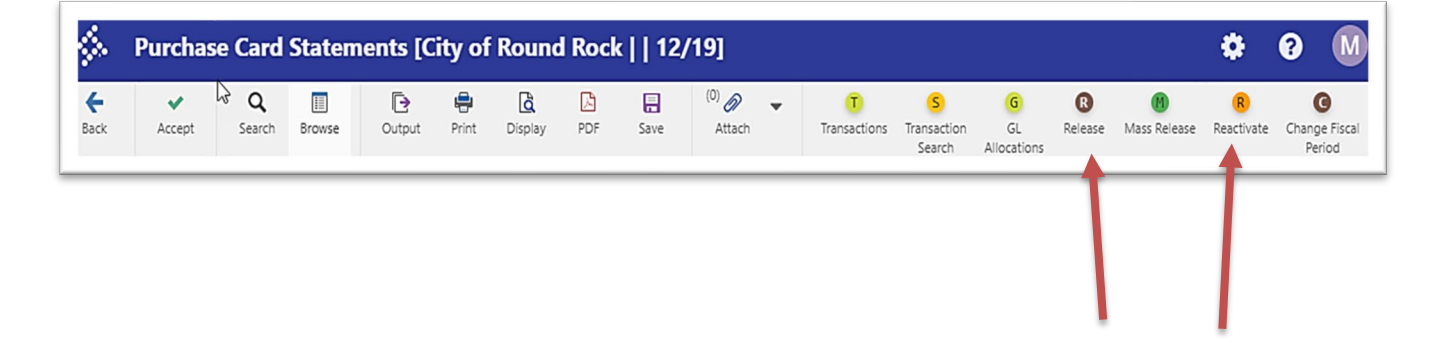

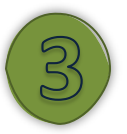

#### <u>Step 3:</u>

Ensure this has changed the status to *New*. Now, make the change(s) requested by the Approver.

When finished, (click *Release*) for approval.

| Card              |                  |        |
|-------------------|------------------|--------|
| Card number       | XXXXXXXX01459303 |        |
| Name on card      | PROCARD HOLDER   |        |
| Statement Details | 17000            | FINANC |
| Dept              | 17000            | FINANC |
| Code              | 01052021         |        |
| Status            | New              |        |
| GL vear/period    | 2021 4           |        |

## Section 7 – Munis P-Card Approvals Instructions

#### 7.1 P-Card Statement Approval Overview

The City issues P-Cards to authorized individuals to streamline and simplify the purchase of small dollar transactions. It is the responsibility of each Cardholder or Reconciler to review and update each transaction so that the statement can be approved by the Approver before the due date.

This section outlines the procedures needed to approve a reconciled P-Card statement electronically.

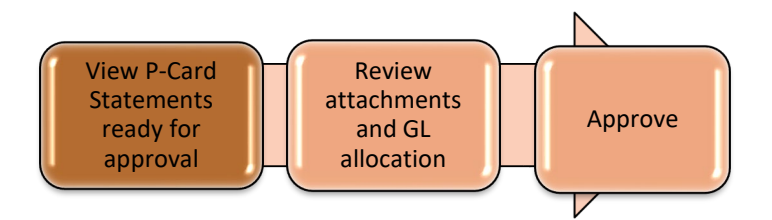

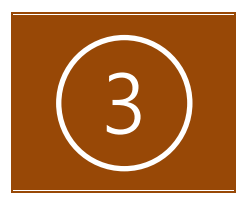

Your dashboard contains three individual web tiles: *Approvals, Notifications,* and *Alerts* (reference the image below).

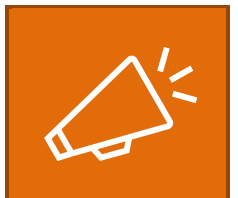

Each tile displays the total number of items in each category that require your attention.

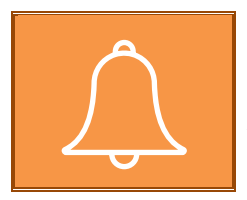

When you need to approve a P-Card statement, you will be notified via the *Approvals* tile, as well as by email.

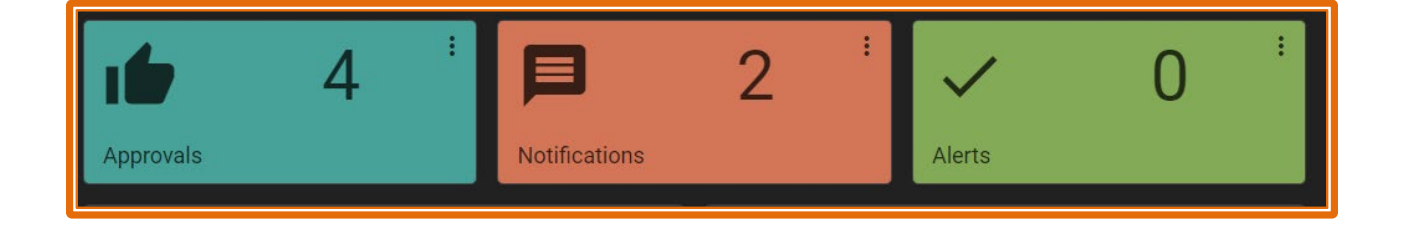

#### 7.2 Step-by-Step Instructions for Approvals

#### 7.2.1 Locating Approvals

#### <u>Step 1:</u>

Once a P-Card statement has been released for approval, you will be notified in the Tyler HUB Approvals tile as well as by email. <u>Approver should not approve statements from the email!!!</u> Approvers should log into Munis and review the transactions prior to approval.

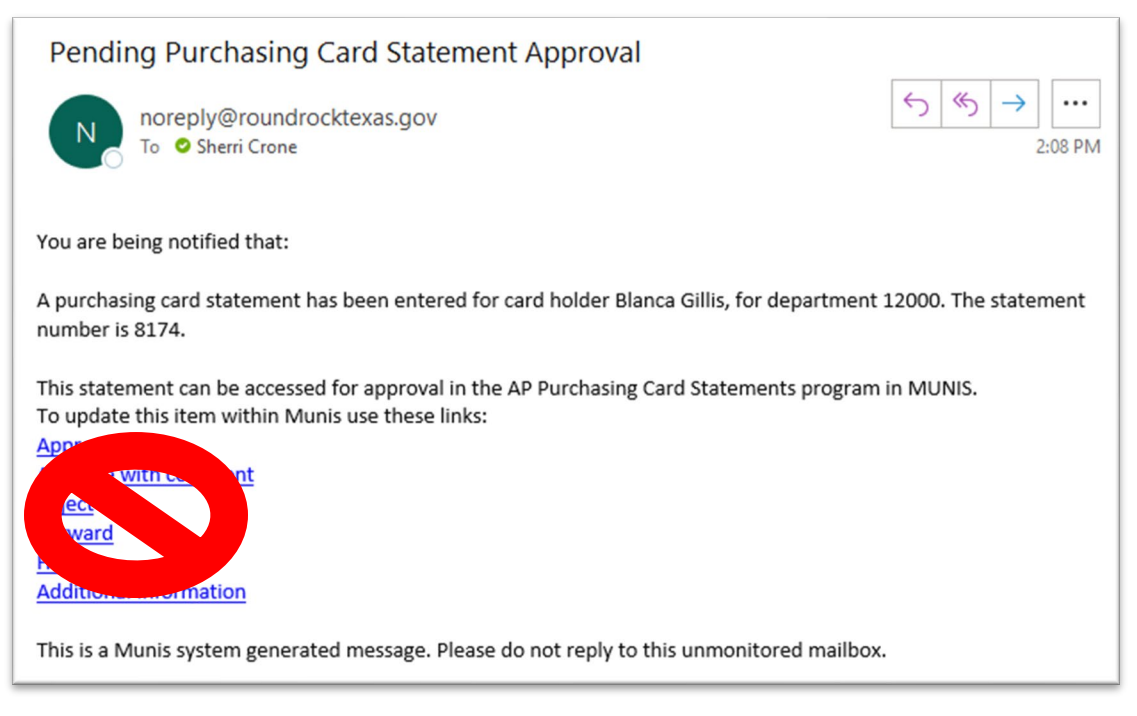

#### Step 2:

- In Munis, it is recommended that you set-up the following tiles: Approvals (purple tile below), Notifications (orange tile below), and Alerts (green tile below).
- Each tile displays the total number of items in each category that require your attention.
- Click the Approvals tile to see the list of items waiting for your approval.

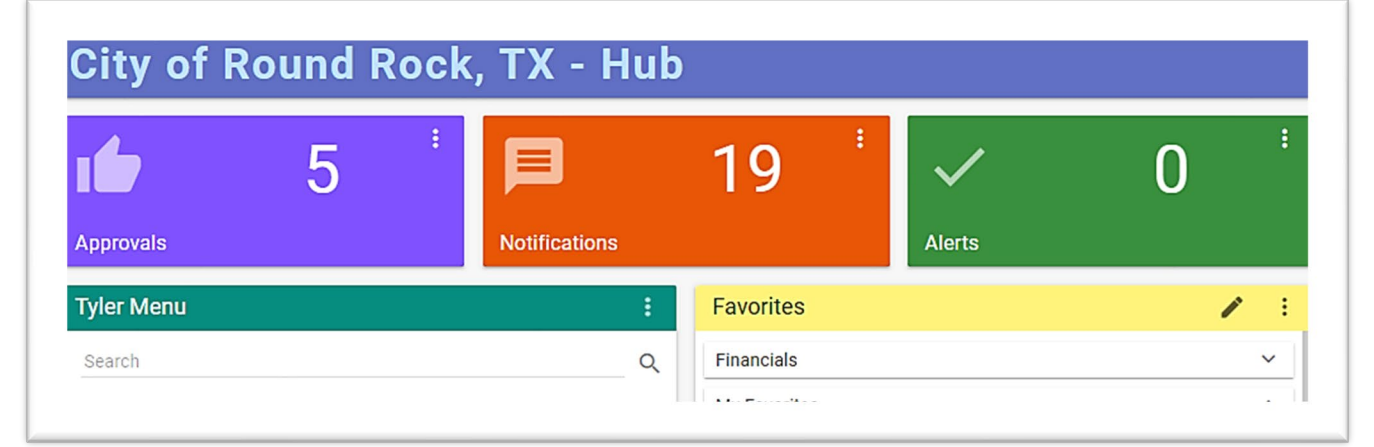

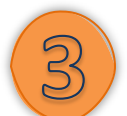

#### <u>Step 3:</u>

- You can organize your approvals by clicking the dropdown for *All Process Code*.
- Please select APC: AP Purchasing Card Statements Pending Approval.

| Approvals         |   |           |   |
|-------------------|---|-----------|---|
| All Process Codes | ¥ | All Dates | ÷ |
| All Process Codes | ~ | All Dates |   |

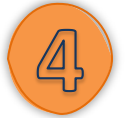

#### <u>Step 4:</u>

Click the APC item box to see a summary displayed on the right side. Click the symbol in the top right corner to open the Purchase Card Statement for review.

| Appro     | ovals                                                                                |            |                                                                                    |
|-----------|--------------------------------------------------------------------------------------|------------|------------------------------------------------------------------------------------|
| All Proce | ss Codes 👻 All Dates                                                                 | *          | APC: AP Purchasing Card Statements Pending                                         |
| SELEC     | T ALL REFRESH                                                                        | (1/204)    | Approval                                                                           |
|           | APC: AP Purchasing Card Statements Pending Approval                                  | 3/26/2021  | Created<br>Fri Mar 26 2021                                                         |
|           | REQ: Requisitions pending approvals<br>\$11,500.00 - SMS Annual 2021                 | 12/10/2020 | Reason<br>amount of this transaction is greater than the threshold -999,999,999.99 |
|           | VIA: Vendor profile creation approval<br>New vendor profile record approval required | 11/5/2020  | Card Number:<br>***********8229                                                    |
|           | VIA: Vendor profile creation approval<br>New vendor profile record approval required | 10/23/2020 | Card Holder:<br>Blanca Gillis                                                      |
|           | VIA: Vendor profile creation approval<br>New vendor profile record approval required | 10/22/2020 | Dept:<br>12000                                                                     |
|           | VIA: Vendor profile creation approval<br>New vendor profile record approval required | 10/2/2020  | Number of Transactions:<br>6                                                       |
|           | VIA: Vendor profile creation approval<br>New vendor profile record approval required | 10/3/2019  | Statement Total:<br>\$311.24                                                       |
| APP       | ROVE REJECT FORWARD HOLD                                                             |            | CLOSE SETTINGS                                                                     |

#### 7.2.2 Reviewing P-Card Statements

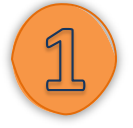

#### <u>Step 1:</u>

Review the P-Card statement, transactions, and the attached itemized receipt(s) before taking any action (e.g., approving, forwarding, or rejecting).

• On the Statement Page, verify that there is an attachment for each transaction.

- If no paper clip, the itemized receipt is missing.
- Contact the Cardholder to attach the missing receipt(s).
- Ensure the column titled *Updated*? has *Yes* for all lines.

| Баск                 | Accept                                                                                                    | <b>Q</b><br>Search                                                                                | Browse                                                                  | Output                                                                           | 🖶<br>Print                     | Display                               | PDF                                                                                   | F.<br>Save                                                                | <sup>(0)</sup><br>Attach | •  | Transactions   | S<br>Transaction<br>Search | G<br>GL<br>Allocations                                             | Release   | Mass Release                                                | Chang<br>Pe |
|----------------------|----------------------------------------------------------------------------------------------------|---------------------------------------------------------------------------------------------------|-------------------------------------------------------------------------|----------------------------------------------------------------------------------|--------------------------------|---------------------------------------|---------------------------------------------------------------------------------------|---------------------------------------------------------------------------|--------------------------|----|----------------|----------------------------|--------------------------------------------------------------------|-----------|-------------------------------------------------------------|-------------|
| atem                 | nent ID                                                                                                    |                                                                                                   |                                                                         |                                                                                  |                                |                                       |                                                                                       |                                                                           |                          |    |                |                            |                                                                    |           |                                                             |             |
| atem                 | nent ID *                                                                                                    |                                                                                                   | 8174                                                                    |                                                                                  |                                |                                       |                                                                                       |                                                                           |                          |    |                |                            |                                                                    |           |                                                             |             |
|                      |                                                                                                    |                                                                                                   |                                                                         |                                                                                  |                                |                                       |                                                                                       |                                                                           |                          |    |                |                            |                                                                    |           |                                                             |             |
| ard                  |                                                                                                    |                                                                                                   |                                                                         |                                                                                  |                                |                                       |                                                                                       |                                                                           |                          |    |                |                            |                                                                    |           |                                                             |             |
| ard n                | umber X                                                                                                    | XXXXXXXX371                                                                                       | 18229                                                                   |                                                                                  |                                |                                       |                                                                                       |                                                                           |                          |    |                |                            |                                                                    |           |                                                             |             |
| ame                  | on card Bl                                                                                                    | LANCA GILLI                                                                                       | S                                                                       |                                                                                  |                                |                                       |                                                                                       |                                                                           |                          |    |                |                            |                                                                    |           |                                                             |             |
|                      | _                                                                                                    |                                                                                                   |                                                                         |                                                                                  |                                |                                       |                                                                                       |                                                                           |                          |    |                |                            |                                                                    |           |                                                             |             |
| atem                 | nent Details                                                                                                    |                                                                                                   |                                                                         |                                                                                  |                                |                                       |                                                                                       |                                                                           |                          |    |                |                            |                                                                    |           |                                                             |             |
| ≥pt                  |                                                                                                    | 12000                                                                                             |                                                                         | A                                                                                | ADMINIS                        | TRATION                               |                                                                                       | _                                                                         |                          |    |                |                            |                                                                    |           |                                                             |             |
| de                   |                                                                                                    | 010520                                                                                            | 021                                                                     |                                                                                  |                                |                                       |                                                                                       | C                                                                         | Notes                    |    | Dispute Comme  | ents                       |                                                                    |           |                                                             |             |
| atus                 |                                                                                                    | Release                                                                                           | ed                                                                      | -                                                                                |                                |                                       |                                                                                       |                                                                           |                          |    |                |                            |                                                                    |           |                                                             |             |
| L vea                |                                                                                                    |                                                                                                   |                                                                         |                                                                                  |                                |                                       |                                                                                       |                                                                           |                          |    |                |                            |                                                                    |           |                                                             |             |
|                      | ar/period                                                                                                    | 202                                                                                               | 1                                                                       | 4                                                                                |                                |                                       |                                                                                       |                                                                           |                          |    |                |                            |                                                                    |           |                                                             |             |
| L effe               | ar/period<br>ective date                                                                                                    | 202<br>01/31/2                                                                                    | 2021                                                                    | 4                                                                                |                                |                                       |                                                                                       |                                                                           |                          |    |                |                            |                                                                    |           |                                                             |             |
| L effe               | ar/period<br>ective date<br>e date                                                                                                | 202<br>01/31/2<br>01/31/2                                                                         | 1<br>2021<br>2021                                                       | 4                                                                                | 11.24                          |                                       |                                                                                       |                                                                           |                          |    |                |                            |                                                                    |           |                                                             |             |
| effe<br>voice<br>tal | ar/period<br>ective date<br>e date                                                                                                | 202<br>01/31/2<br>01/31/2                                                                         | 1<br>2021<br>2021                                                       | 4<br>31                                                                          | 1.24                           |                                       |                                                                                       |                                                                           |                          |    |                |                            |                                                                    |           |                                                             |             |
| effe<br>voice<br>tal | ar/period<br>ective date<br>e date<br>ctions                                                                                      | 202<br>01/31/2<br>01/31/2                                                                         | 1<br>2021<br>2021                                                       | 31                                                                               | 1.24                           |                                       |                                                                                       |                                                                           |                          |    |                |                            |                                                                    |           |                                                             |             |
| effe<br>voice<br>tal | ar/period<br>ective date<br>e date<br>ctions                                                                                      | 202<br>01/31/2<br>01/31/2                                                                         | 2021<br>2021<br>2021                                                    | 4<br>31<br>Vendor                                                                | 11.24                          | De                                    | escription                                                                            | n                                                                         |                          | Ba | ank Transactic | on Ai                      | mount Corr                                                         | nmodity ( | Code Updat                                                  | ed?         |
| effe<br>voice<br>tal | ar/period<br>ective date<br>e date<br>ctions<br>Charge Date<br>12/11/2020                                                         | 202<br>01/31/2<br>01/31/2<br>01/31/2<br>Import [<br>12/15/20                                      | Date 020                                                                | 4<br>31<br>Vendor<br>HEB ONLINE                                                  | 1.24                           | De                                    | escription<br>eeting Su                                                               | n<br>pplies for B                                                         | reakroom                 | Ba | ank Transactic | on Ar                      | nount Com<br>41.19                                                 | nmodity ( | Code Updat                                                  | ed?         |
| effe<br>voice<br>tal | ar/period<br>ective date<br>e date<br>ctions<br>Charge Date<br>12/11/2020<br>12/11/2020                                           | 202<br>01/31/2<br>01/31/2<br>01/31/2<br>12/15/20<br>12/15/20                                      | Date 020                                                                | 4<br>31<br>Vendor<br>HEB ONLINE<br>OFFICE DEPA                                   | 11.24                          | De<br>M<br>Cr                         | escription<br>eeting Su<br>redit for re                                               | n<br>pplies for B<br>eturned Stap                                         | reakroom                 | Ba | ank Transactic | on Ar                      | mount Com<br>41.19<br>-29.99                                       | nmodity ( | Code Updat<br>Yes<br>Yes                                    | ed?         |
| effe<br>oice<br>tal  | ar/period<br>ective date<br>e date<br>ctions<br>Charge Date<br>12/11/2020<br>12/11/2020                                           | 202<br>01/31//<br>01/31//<br>Import [<br>12/15/20<br>12/15/20                                     | Date 020<br>020<br>020<br>020                                           | 4<br>Wendor<br>HEB ONLINE<br>OFFICE DEPA<br>WAL-MART                             | 11.24<br>E<br>DT, INC          | De<br>M<br>Cr<br>Fr                   | escription<br>eeting Su<br>edit for re<br>ames for (                                  | n<br>pplies for B<br>sturned Stag<br>Certificates                         | reakroom                 | Ba | ank Transactic | on Ar                      | mount Com<br>41.19<br>-29.99<br>41.80                              | nmodity ( | Code Updat<br>Yes<br>Yes<br>Yes                             | ed?         |
| effe<br>voice<br>tal | ar/period<br>ective date<br>e date<br>ctions<br>Charge Date<br>12/11/2020<br>12/11/2020<br>12/10/2020<br>12/08/2020               | 202<br>01/31//<br>01/31//<br>12/15/20<br>12/15/20<br>12/15/20<br>12/15/20                         | Date 020<br>020<br>020<br>020<br>020<br>020<br>020                      | 4<br>Wendor<br>HEB ONLINE<br>OFFICE DEPE<br>WAL-MART<br>WAL-MART                 | 11.24                          | De<br>M<br>Cr<br>Fr.<br>Br            | escription<br>eeting Su<br>edit for re<br>ames for (<br>eakroom                       | n<br>pplies for B<br>eturned Stag<br>Certificates<br>Supplies             | reakroom<br>pler         | Ba | ank Transactic | on Ar                      | mount Com<br>41.19<br>-29.99<br>41.80<br>113.24                    | nmodity ( | Code Updat<br>Yes<br>Yes<br>Yes<br>Yes<br>Yes               | ed?         |
| effe<br>voice<br>tal | ar/period<br>ective date<br>e date<br>ctions<br>Charge Date<br>12/11/2020<br>12/11/2020<br>12/08/2020<br>12/14/2020               | 202<br>01/31/2<br>01/31/2<br>01/31/2<br>12/15/20<br>12/15/20<br>12/15/20<br>12/15/20              | Date 020<br>020<br>020<br>020<br>020<br>020<br>020<br>020<br>020<br>020 | 4<br>Wendor<br>HEB ONLINE<br>OFFICE DEPI<br>WAL-MART<br>WAL-MART<br>PARKS COFF   | E<br>OT, INC                   | De<br>M<br>Cr<br>Fr<br>Br<br>Cr       | escription<br>eeting Suj<br>edit for re<br>ames for (<br>eakroom<br>eamer/Su          | n<br>pplies for B<br>eturned Staj<br>Certificates<br>Supplies<br>igar/Tea | reakroom<br>pler         | Ba | ank Transactic | on Ar                      | mount Corr<br>41.19<br>-29.99<br>41.80<br>113.24<br>58.00          | nmodity ( | Code Updat<br>Yes<br>Yes<br>Yes<br>Yes<br>Yes<br>Yes        | ed?         |
| effe<br>voice<br>tal | ar/period<br>ective date<br>e date<br>ctions<br>Charge Date<br>12/11/2020<br>12/11/2020<br>12/08/2020<br>12/14/2020<br>12/14/2020 | 202<br>01/31/2<br>01/31/2<br>12/15/20<br>12/15/20<br>12/15/20<br>12/15/20<br>12/15/20<br>12/16/20 | 1 2021<br>2021<br>2021<br>2021<br>2020<br>2020<br>2020<br>202           | 4<br>Wendor<br>HEB ONLINE<br>OFFICE DEPI<br>WAL-MART<br>PARKS COFF<br>PARKS COFF | E<br>OT, INC<br>REE<br>REE     | De<br>M<br>Cr<br>Fr<br>Br<br>Cr<br>Cr | escription<br>eeting Suj<br>edit for re<br>ames for (<br>eakroom<br>eamer/Su<br>offee | n<br>pplies for B<br>eturned Stag<br>Certificates<br>Supplies<br>Igar/Tea | reakroom<br>oler         | Ba | ank Transactic | on Ar                      | mount Corr<br>41.19<br>-29.99<br>41.80<br>113.24<br>58.00<br>87.00 | nmodity ( | Code Updat<br>Yes<br>Yes<br>Yes<br>Yes<br>Yes<br>Yes<br>Yes | ed?         |
| effe<br>voice<br>tal | ar/period<br>ective date<br>e date<br>ctions<br>Charge Date<br>12/11/2020<br>12/11/2020<br>12/10/2020<br>12/08/2020<br>12/14/2020 | 202<br>01/31/2<br>01/31/2<br>12/15/20<br>12/15/20<br>12/15/20<br>12/15/20<br>12/15/20<br>12/16/20 | 1 2021<br>2021<br>2021<br>2021<br>2020<br>2020<br>2020<br>202           | 4<br>Wendor<br>HEB ONLINE<br>OFFICE DEPI<br>WAL-MART<br>PARKS COFF<br>PARKS COFF | II.24<br>OT, INC<br>EEE<br>EEE | De<br>Cr<br>Fr<br>Br<br>Cr            | escription<br>eeting Su<br>edit for re<br>ames for (<br>eakroom<br>eamer/Su<br>offee  | n<br>pplies for B<br>turned Staj<br>Certificates<br>Supplies<br>igar/Tea  | reakroom<br>pler         | Ba | ank Transactic | on Ar                      | mount Corr<br>41.19<br>-29.99<br>41.80<br>113.24<br>58.00<br>87.00 | nmodity ( | Code Updat<br>Yes<br>Yes<br>Yes<br>Yes<br>Yes<br>Yes        | ed?         |
| effe<br>oice<br>al   | ar/period<br>ective date<br>e date<br>ctions<br>Charge Date<br>12/11/2020<br>12/11/2020<br>12/02200<br>12/14/2020<br>12/14/2020   | 202<br>01/31/2<br>01/31/2<br>12/15/20<br>12/15/20<br>12/15/20<br>12/15/20<br>12/15/20             | 1 2021<br>2021<br>2021<br>2021<br>2020<br>2020<br>2020<br>202           | 4<br>Wendor<br>HEB ONLINE<br>OFFICE DEPI<br>WAL-MART<br>PARKS COFF               | E<br>DT, INC<br>EE<br>EE       | De<br>M<br>Cr<br>Fr<br>Br<br>Cr<br>Cc | escription<br>eeting Su<br>edit for re<br>ames for (<br>eakroom<br>eamer/Su<br>offee  | n<br>pplies for B<br>turned Stag<br>Certificates<br>Supplies<br>igar/Tea  | reakroom<br>pler         | Ba | ank Transactic | on Ar                      | mount Com<br>41.19<br>-29.99<br>41.80<br>113.24<br>58.00<br>87.00  | nmodity ( | Code Updat<br>Yes<br>Yes<br>Yes<br>Yes<br>Yes<br>Yes        | ed?         |

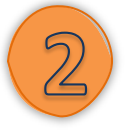

#### <u>Step 2:</u>

Click Transactions to open the Transaction Page.

<u>Note</u>: You can also double click a transaction line to open the transaction page or click a transaction line and click *Accept*.

| \$               | Purchas            | se Card Statements [City of Round Rock     12/17] |        |        |        |       |         |    |           |                            |   |                   |                            |                        |         |              |                 |
|------------------|--------------------|---------------------------------------------------|--------|--------|--------|-------|---------|----|-----------|----------------------------|---|-------------------|----------------------------|------------------------|---------|--------------|-----------------|
| <b>€</b><br>Back | <b>↓</b><br>Accept | <b>Q</b><br>Search                                | Browse | Update | Cutput | Print | Display | DF | E<br>Save | <sup>(0)</sup> Ø<br>Attach | ٣ | T<br>Transactions | S<br>Transaction<br>Search | G<br>GL<br>Allocations | Release | Mass Release | Change<br>Perio |

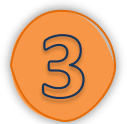

Step 3: Verify that:

- The *Charge description* has been updated to the description to the reason for purchase of the items or services. (Or specific employee or event)
- The selected Org and Object codes are appropriate for the purchase.

| <b>E</b> ack | Q III<br>Search Browse | e Update       | (0) Attach   | Alloca<br>By Coo | Liquidate PO    | View History       |            |                   |            |               |          |
|--------------|------------------------|----------------|--------------|------------------|-----------------|--------------------|------------|-------------------|------------|---------------|----------|
| rd and St    | tatement               |                |              |                  |                 |                    |            |                   |            |               |          |
| rd numb      | er                     | XXXXXXXXX37118 | 3229         |                  |                 | Statemer           | nt ID      | 8174              |            |               |          |
| rrent car    | rd holder              | Blanca Gillis  |              |                  |                 | Statemer           | nt code    | 01052021          |            |               |          |
| me on ca     | ard                    | BLANCA GILLIS  |              |                  |                 |                    |            |                   |            |               |          |
| insaction    | ı                      |                |              |                  |                 |                    |            |                   |            |               |          |
| unis Trans   | saction ID             |                | 71466        | 🗅 Note           | s C             | Dispute Comments   |            |                   |            |               |          |
| rd holder    | r for transaction      | Blanca Gillis  |              |                  |                 |                    |            |                   |            |               |          |
| ndor         |                        |                | 2            | PARKS CO         | DFFEE           |                    |            |                   |            |               |          |
|              |                        | Creamer/Su     | gar/Tea      |                  |                 |                    |            |                   |            |               |          |
| nmodity      | y code                 |                |              |                  |                 |                    |            |                   | MCC code   | 2             | 5111     |
| rge dat      | e                      | 12/14/2020     |              |                  |                 |                    |            |                   |            |               |          |
| t date       |                        | 12/15/2020     |              |                  |                 |                    |            |                   | Transactio | on amount     |          |
| port date    | e                      | 12/16/2020     |              |                  |                 |                    |            |                   |            |               |          |
| ocation o    | code                   |                |              |                  |                 |                    |            |                   |            |               |          |
| ntract       |                        |                |              | Cont             | ract            |                    |            |                   |            |               |          |
| year/nu      | umber/line             |                |              |                  |                 | D PO Liquidation   |            |                   |            |               |          |
| rk Order     | r                      |                |              |                  |                 |                    |            |                   |            |               |          |
| rk Order     | r task                 |                | 0            |                  |                 |                    |            |                   |            |               |          |
| cument       | number                 |                |              | 🗅 Invoi          | ce              |                    |            |                   |            |               |          |
| oice nun     | mber                   |                |              |                  |                 |                    |            |                   |            |               |          |
|              |                        |                |              |                  |                 |                    |            |                   |            |               |          |
| t Change     | e                      |                |              |                  |                 |                    |            |                   |            |               |          |
| Charge       | Description was        | changed from ( | Coffee/Crear | mer/Sugar/       | lea to Creamer, | /Sugar/Tea by Marg | gie Howard | 1                 |            |               |          |
|              |                        |                |              |                  |                 |                    |            |                   |            |               |          |
| LLOCAT       | IONS                   |                |              |                  |                 |                    |            |                   |            |               |          |
|              |                        |                |              |                  |                 |                    |            |                   |            |               |          |
| Ty Proje     | ect Account            |                |              |                  | Org             | Obj                | Project    | Description       | Percent    | Amount A GL B | ud PA Bu |
|              |                        |                |              |                  | 10012000        | 5316               |            | Supplies - Office | 100.000    | 58.00 U       |          |
|              |                        |                |              |                  |                 |                    |            |                   |            |               |          |

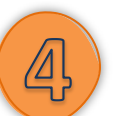

#### <u>Step 4:</u>

Click on the Attach icon to review the attached itemized receipt.

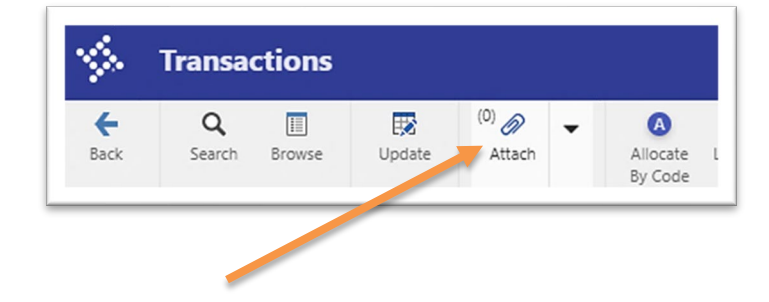

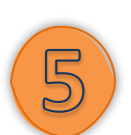

#### <u>Step 5:</u>

Review to Confirm:

- The receipt displays in the Tyler Content Manager ("TCM") window.
- Verify that the document is correct for the transaction and is legible.
- Click the "X" to return to the Transaction page.

| V. Tyler Content Manager                                                                                                    |                                                                                                    |
|----------------------------------------------------------------------------------------------------|----------------------------------------------------------------------------------------------------|
| . + ₽, 0 0 ≣ №   ± ≥° № ⊕ → ⊠ 🗗 ∕ № ℝ ⊖   ✔ ≣ 1 0                                                                                                    |                                                                                                    |
| Doct Save document to TCM (Ctrl+Alt+S)       Image: Save document to TCM (Ctrl+Alt+S)         Filter by:       Image: Save document to TCM (Ctrl+Alt+S)         Date       Requisition Number Vendor Number DocType         07/02/20.       202344         227       Requisition         Sample Detail Receipt         This the receipt legible?         Is it right side up?         Nothing covering the vendor         name or detail of the receipt? | Document Information     ✓ ज       Attachment Filename     Sample attachment.pdf       Attachment Title |

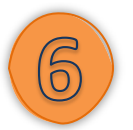

#### <u>Step 6:</u>

On the bottom left of the *Transaction Page*, use the arrows to go to the next transaction on the statement. Repeat the steps to review all aspects of each transaction and receipt.

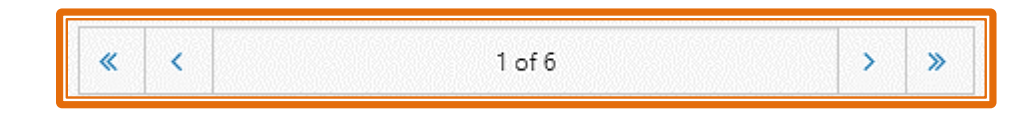

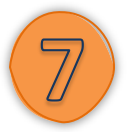

<u>Step 7:</u>

After reviewing all transactions, click the Back Arrow to return to the P-Card Statement screen.

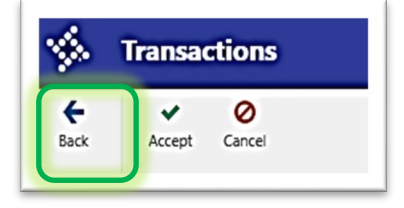

#### 7.2.3 Approving a P-Card Statement

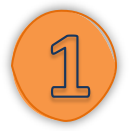

#### <u>Step 1:</u>

To approve from the *Purchase Card Statement* page, click the *Approve* button in the *Workflow* section.

| rkflow       |         |        |         |      |           |
|--------------|---------|--------|---------|------|-----------|
| My Approvals | Approve | Reject | Forward | Hold | Approvers |
|              | 1       |        |         |      |           |

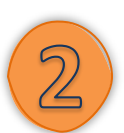

#### <u>Step 2:</u>

You may add a comment if desired. Then, click *Accept* to confirm.

| \$               | Enter Optional Comme         | nt |  |
|------------------|------------------------------|----|--|
| <b>←</b><br>Back | Accept Cancel                |    |  |
| Commen           | t entry                      |    |  |
| Commen           | t for this action (Optional) |    |  |

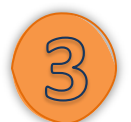

#### <u>Step 3:</u>

Ensure the status changes to Approved under the Statement Details section.

| Statement Details |            |                |         |
|-------------------|------------|----------------|---------|
| Dept              | 12000      | ADMINISTRATION |         |
| Code              | 01052021   |                | 🗖 Notes |
| Status            | Approved 🔻 |                |         |
| GL year/period    | 2021 4     |                |         |
| GL effective date | 01/31/2021 | <b>*</b>       |         |
| Invoice date      | 01/31/2021 | 1              |         |
| Total             |            | 311.24         |         |
|                   |            |                |         |

#### 7.2.4 Approval from Tyler HUB

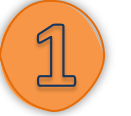

#### <u>Step 1:</u>

If the Approver has reviewed the statement transactions and receipts online, they can approve or reject the statement from the Tyler HUB from the *Approvals* tile.

Click the box next to the Statement to approve, then click *Approve* or *Reject*.

| Approvals                                                                                   |                                                     |
|---------------------------------------------------------------------------------------------|-----------------------------------------------------|
| All Process Codes   All Dates                                                               | APC: AP Purchasing Card Statements Pending Approval |
| APC: AP Purchasing Card Statements Pending Approval<br>************************************ | Created<br>Fri Mar 26 2021                          |
| REQ: Requisitions pending approvals                                                         | Reason                                              |

| L New ve | endor profile rec | cord approval rec | quired | 10/3/2019 | \$311.24 |       |          |
|----------|-------------------|-------------------|--------|-----------|----------|-------|----------|
| APPROVE  | REJECT            | FORWARD           | HOLD   |           |          | CLOSE | SETTINGS |

#### 7.2.5 Rejecting a Statement

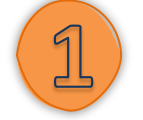

#### 7.2.5.1 Rejecting a Statement

<u>Step 1:</u>

In the event you must reject a statement back to the Cardholder to make corrections, click on the *Reject* button in the *Workflow* section.

| orkflow      |         |        |         |      |           |
|--------------|---------|--------|---------|------|-----------|
| My Approvals | Approve | Reject | Forward | Hold | Approvers |
|              |         |        |         |      |           |

#### <u>Step 2:</u>

- Please note that you **must** include a comment when rejecting a statement.
- The statement **does not** have to be rejected to add an attachment.
- Once the corrections are completed, the Cardholder will release again for approval.

## City of Round Rock Procurement Card Manual

| -                | Enter R       | ejection Infor | mation                                     |
|------------------|---------------|----------------|--------------------------------------------|
| <b>←</b><br>Back | Accept        | O<br>Cancel    |                                            |
| Comment          | entry         |                |                                            |
| Comment          | for this acti | on (Required)  | Correct the org code on transaction to HEB |

#### 7.2.6 Workflow Actions

- In addition to the *Approve* and *Reject* as actions, there's also *Forward* and *Hold*.
- The City currently does not use the *Forward* or *Hold* buttons.
- If anything needs to be forwarded, it should be done via the *Approval* tile in Munis.
- Please use Munis Approval Forwarding Instructions.

| Option  | Description                                                                                                    |
|---------|----------------------------------------------------------------------------------------------------|
| Approve | Changes the Status of the statement to Approved.                                                                                                    |
| Reject  | Changes the Status of the statement to Rejected. The cardholder is notified in the Notifications tile on the Dashboard of the rejection. A comment is required for this action.                                                                                                    |
| Forward | Forwards the item to another approver. A comment is required for this action.                                                                                                    |
| Hold    | Allows you to keep the item in your approval queue. A comment is required for this action.<br>The held item will remain in the Approval folder until action is taken. This action is<br>recommended rather than just letting an item sit; your manager will know that you've looked<br>at the item and are intentionally holding it. |